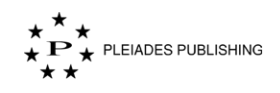

## 1 Начало работы

Добро пожаловать на страницу помощи авторского портала!

## 1.1 Поддерживаемые браузеры

Для корректной работы портала рекомендуем использовать следующие версии браузеров:

- Google Chrome, версия 60 и выше
- Safari, версия 11 и выше

## 1.2 Вход в учетную запись

Шаг 1. Перейдите на домашнюю страницу авторского портала. Откроется страница авторизации:

| $ \begin{array}{c} \star \\ \star \\ \star \\ \end{array}^{\star} \mathbf{P} \\ \star \\ \star \\ \star \\ \end{array}^{P leiades Publishing} $ | Выберите<br>Русский |
|----------------------------------------------------------------------------------------------------|---------------------|
| Вход                                                                                                    |                     |
| Адрес эл.почты                                                                                                    |                     |
| Пароль                                                                                                    |                     |
| Забыли пароль?                                                                                                    |                     |
| вход                                                                                                    |                     |
| Нажав на кнопку входа, вы соглашаетесь с нашими <u>политика конфиденциальности</u>                                                              |                     |
| Новый пользователь?                                                                                                    |                     |
| Зарегистрируйтесь здесь                                                                                                    |                     |
| Powered By Pleiades Publishing                                                                                                    |                     |
| Совместимо с 👩 Google Chrome 60+ 👩 Safari 11+                                                                                                   |                     |

Примечание. По умолчанию страница авторизации открывается на английском языке. Чтобы изменить язык интерфейса на русский, нажмите "Select language" в правом верхнем углу экрана и в открывшемся выпадающем меню нажмите «Русский».

Шаг 2. Введите учетные данные.

Примечание. Нажмите политика конфиденциальности, чтобы ознакомиться с политикой конфиденциальности компании Pleiades Publishing.

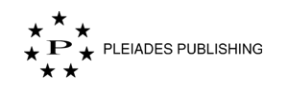

Шаг 3. Нажмите ВХОД. Откроется панель управления в зависимости от типа учетной записи.

Ниже представлен снимок экрана панели управления учетной записи автора.

| * **<br>*₽ * Решалев Ривызника Панель управления<br>* *                          |                                                                      | Выберите язык Добро пожа<br>Русский ✓  | аловать,    |
|----------------------------------------------------------------------------------|----------------------------------------------------------------------|----------------------------------------|-------------|
| нель управления журналом                                                         |                                                                      | В                                      | ЫБОР ЖУРНАЛ |
| Biochemistry (Moscow)                                                            |                                                                      |                                        | -           |
| Автор                                                                            |                                                                      |                                        |             |
| Требует моего внимания                                                           |                                                                      |                                        |             |
| Материалы не соответствуют требованиям - 1                                       | Статья не подходит. Повторная подача возможна<br>после переработки 1 | Требуются незначительные изменения - 1 |             |
| Требуется серьезная доработка - 1                                                |                                                                      |                                        |             |
| Активные подачи                                                                  |                                                                      |                                        |             |
| Ожидает проверки материалов - 3                                                  | Рецензенты назначены - 1                                             | Идет процесс рецензирования - 1        |             |
| Назначено редактору - 1                                                          | Идет процесс принятия решения - 2                                    |                                        |             |
| Закрытые подачи                                                                  |                                                                      |                                        |             |
| Статья полностью не соответствует журналу. Без<br>возможности повторной подачи 1 | Отклонено - 1                                                        | Принято - 2                            |             |
| Принято и предоставлен перевод - 3                                               |                                                                      |                                        |             |
|                                                                                  |                                                                      |                                        |             |
| System Biology                                                                   |                                                                      |                                        |             |

#### 1.2.1 Несколько ролей

Эта функция доступна редакторам и рецензентам.

Если учетной записи назначены несколько ролей, статусы статей для каждой роли отображаются в отдельной вкладке на панели управления:

| Biochemistry (Moscow)                     |  | — |
|-------------------------------------------|--|---|
| Автор Рецензент<br>Требует моего внимания |  |   |
| Рецензенты назначены - 1                  |  |   |
| Закрытые подачи                           |  |   |
| Принято и предоставлен перевод - 2        |  |   |
|                                           |  |   |
| System Biology                            |  | + |

Шаг 1. Нажмите на другую роль (например, Автор), чтобы открыть ее панель управления.

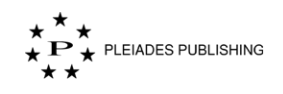

## 1.2.2 Сброс пароля

Шаг 1. Нажмите Забыли пароль? на домашней странице авторского портала. Откроется страница сброса пароля:

| Забыли пароль                                           |
|---------------------------------------------------------|
| Введите свой зарегистрированный адрес эл.почты          |
| Адрес эл.почты<br>Отправить ссылку для сброса<br>пароля |
| <u>Вернуться на страницу входа</u>                      |

Шаг 2. Введите адрес электронной почты, указанный при регистрации учетной записи.

Шаг 3. Нажмите . На указанный адрес будет отправлена ссылка для сброса пароля. На авторском портале появится следующее сообщение с подтверждением отправки:

| Мы отправили вам письмо с инструкцией для сброса паро<br>Пожалуйста, проверьте почту. | ль. |
|---------------------------------------------------------------------------------------|-----|
|                                                                                       | ОК  |

Текст письма со ссылкой для сброса пароля:

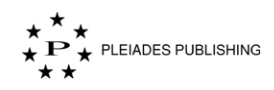

|                                                                                            | Password Reset                                                                                  |
|--------------------------------------------------------------------------------------------|-------------------------------------------------------------------------------------------------|
| Уважаемый/ая Андрей,<br>Для восстановления пароля у<br>воспользуйтесь ссылкой <u>Вот</u> . | учетной записи <u>author1@sciencejournals.ru</u> ,                                              |
| С уважением,<br>Администрация портала<br>Pleiades Editorial Publishing Sy                  | ystem                                                                                           |
| Welcome Andrey,<br>In order to recover your passwo                                         | ord for author1@sciencejournals.ru, please reset here.                                          |
| Thanks,<br>Author Portal<br>Pleiades Editorial Publishing St                               | vstem                                                                                           |
|                                                                                            |                                                                                                 |
| авторское право © 2019<br>Copyright © 2019                                                 | For any assistance, please write to <u>authorpotral@yopmail.com</u><br>Forward by Author Portal |

Шаг 4. Нажмите Вот в тексте письма. Откроется страница сброса пароля:

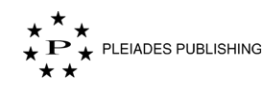

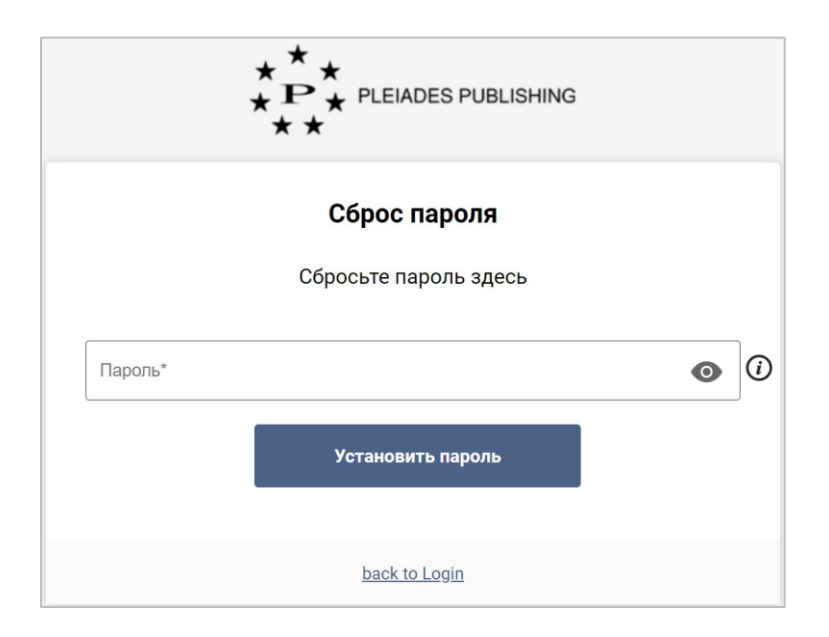

Шаг 5. Введите новый пароль.

Шаг 6. Нажмите Установить пароль . Пароль изменен. На портале появится следующее сообщение:

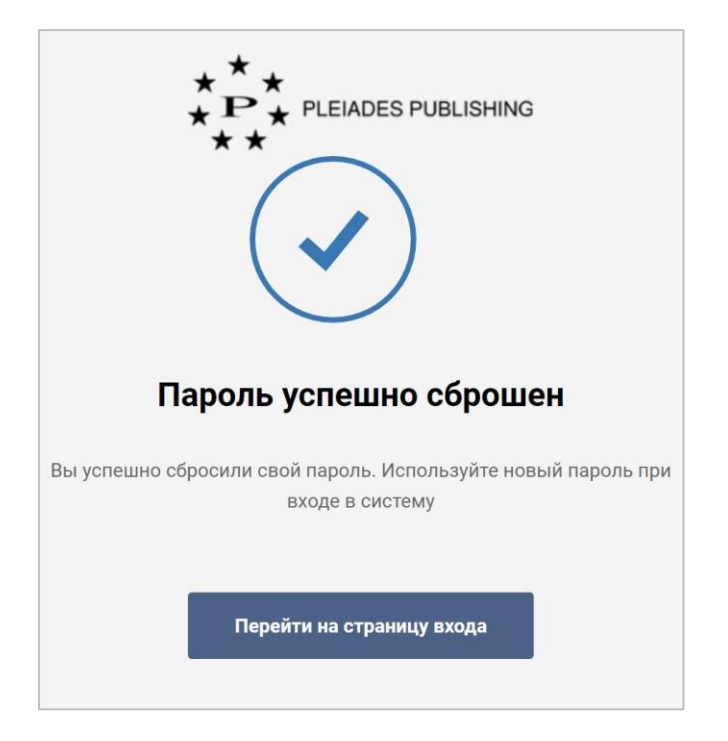

## 1.3 Изменение профиля

Шаг 1. Нажмите иконку пользователя (например, <sup>(М)</sup>) в правом верхнем углу страницы.

Откроется выпадающее меню:

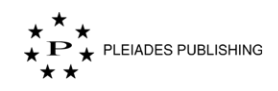

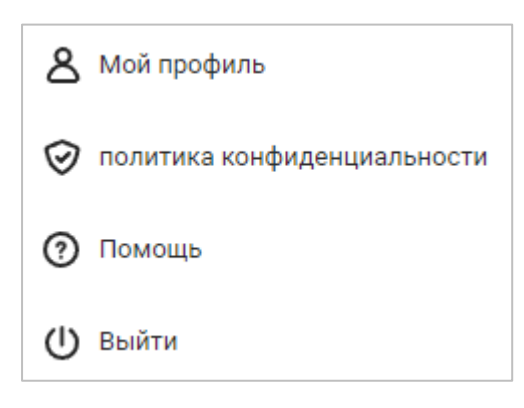

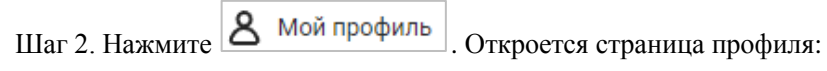

| ★ Рекиссе Ровсизника Танель управления            | Выбери<br>Русски                         | пте язык Добро пожаловать, Ди<br>й ✓              |
|---------------------------------------------------|------------------------------------------|---------------------------------------------------|
| Мой профиль                                       |                                          |                                                   |
| Редактировать                                     | Обо мне<br>Нет сведений                  | <i>(</i> ∂ Редактировать                          |
| ORCID                                             | Организации                              | + Добавление новой организации<br>Ø Редактировать |
| Основная страна проживания<br>Россия              | Области знаний                           | <i>🖉</i> Редактировать                            |
| Контактная информация 🖉 Редактировать<br>Эл.почта | Разговариваю на следующих языках         | <i>@</i> Редактировать                            |
| Нажмите Редактировать, чтоби                      | ы добавить или изменить информацию в пре | офиле.                                            |
| Например, нажмите 🆉 Редактиров                    | зать в поле «Обо мне». Откроется следуюц | цая форма:                                        |
| Редактировать информацию обо мне                  |                                          |                                                   |

| Редактировать информацию обо мне |                                       |                 |
|----------------------------------|---------------------------------------|-----------------|
| Добавьте информацию о себе       |                                       |                 |
| Сохранить                        | Отмена                                |                 |
| Примечание. Нажмите              | в поле «Области знаний». Откроется сл | ледующая форма: |

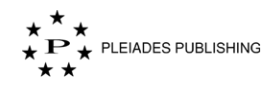

| Редактировать области знаний       |          |  |          | × |
|------------------------------------|----------|--|----------|---|
|                                    |          |  |          |   |
| МАТЕМАТИКА И МЕХАНИКА              | <b>`</b> |  |          |   |
| ФИЗИКА И АСТРОНОМИЯ                | >        |  |          |   |
| ХИМИЯ И НАУКИ О                    | >        |  |          |   |
| МАТЕРИАЛАХ                         |          |  |          |   |
| БИОЛОГИЯ                           | >        |  |          |   |
| НАУКИ О ЗЕМЛЕ                      | >        |  |          |   |
| Вы можете добавить максимум 5 обла | стей     |  |          |   |
| Обно                               | вить     |  | Отменить |   |

Переход к следующему уровню классификации областей знаний обозначен стрелкой:

>

#### ФИЗИКА И АСТРОНОМИЯ

Нажмите на стрелку, чтобы перейти к следующему уровню классификации. На Авторском портале доступны три уровня классификации.

| МАТЕМАТИКА И МЕХАНИКА<br>ФИЗИКА И АСТРОНОМИЯ<br>ХИМИЯ И НАУКИ О<br>МАТЕРИАЛАХ | ><br>><br>> | МАТЕМАТИКА<br>МАТЕМАТИЧЕСКОЕ<br>МОДЕЛИРОВАНИЕ И<br>МЕХАНИКА | ><br>><br>> | Математическая Логика И<br>Основания Математики<br>Алгебра<br>Теория Чисел |
|-------------------------------------------------------------------------------|-------------|-------------------------------------------------------------|-------------|----------------------------------------------------------------------------|
| БИОЛОГИЯ<br>НАУКИ О ЗЕМЛЕ                                                     | ><br>>      |                                                             |             | Геометрия<br>Топология                                                     |
| и можете добавить максимум 5 облас                                            | стей        |                                                             | _           |                                                                            |

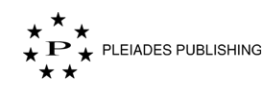

# Автор

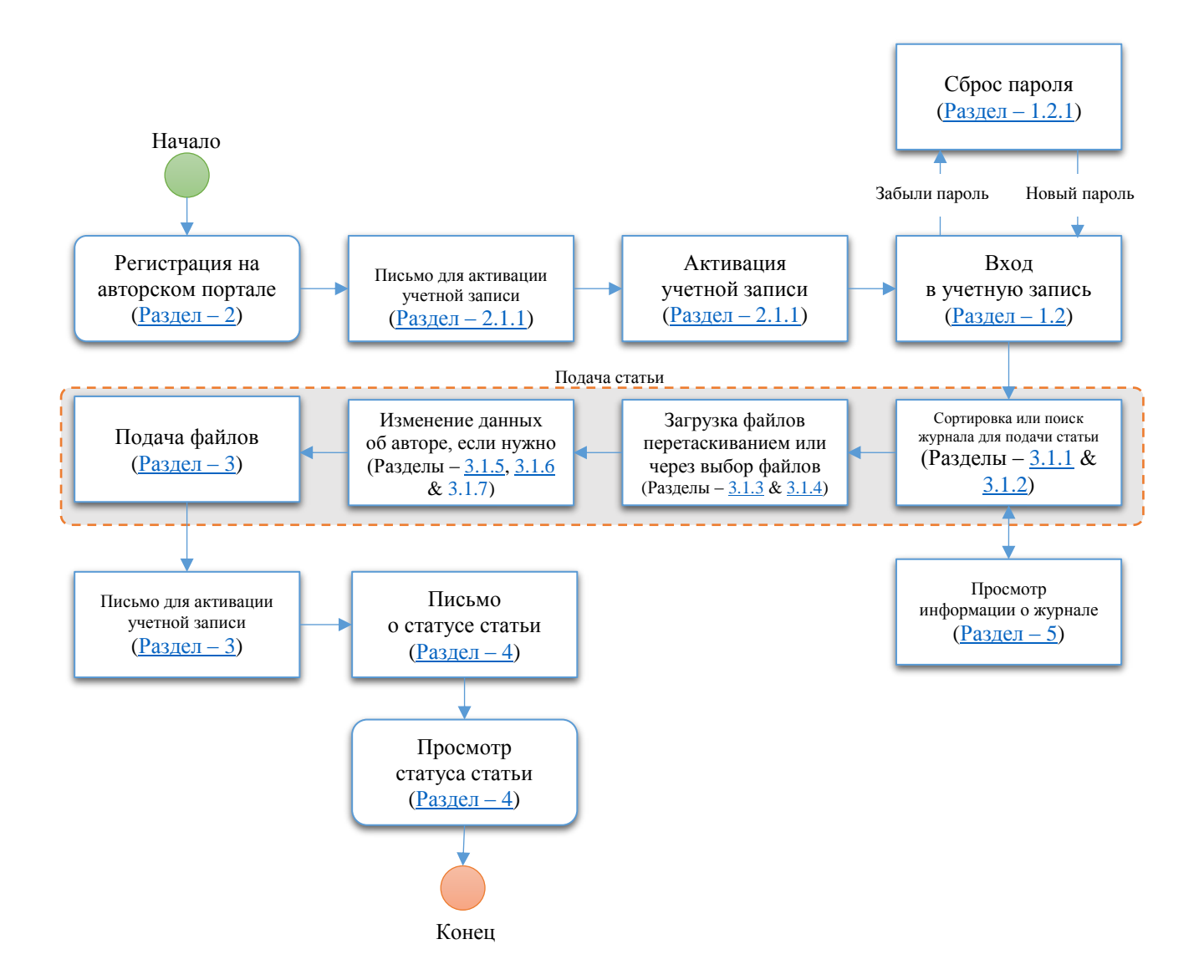

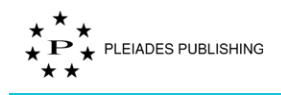

## 2 Регистрация

Зарегистрируйтесь, чтобы подавать статьи через Авторский портал.

Шаг 1. Перейдите на домашнюю страницу авторского портала. Откроется страница авторизации:

| ★ ★<br>★ ₽ ★ PLEIADES PUBLISHING<br>★ ★                                            | Выберите язы<br>Русский ∽ |
|------------------------------------------------------------------------------------|---------------------------|
| Вход                                                                               |                           |
| Адрес эл.почты                                                                     |                           |
| Пароль                                                                             |                           |
| Забыли пароль?                                                                     |                           |
| вход                                                                               |                           |
| Нажав на кнопку входа, вы соглашаетесь с нашими <u>политика конфиденциальности</u> |                           |
| Новый пользователь?                                                                |                           |
| Зарегистрируйтесь здесь                                                            |                           |
| Powered By Pleiades Publishing                                                     |                           |
| Совместимо с 🌀 Google Chrome 60+ 💋 Safari 11+                                      |                           |

Шаг 2. Нажмите Зарегистрируйтесь здесь . Откроется страница создания учетной записи

с полями для ввода персональных данных:

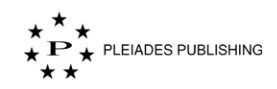

|                   | Создать                                                                                             | учетную запись           | * Помеченны | е поля обязательны для заполнения |
|-------------------|----------------------------------------------------------------------------------------------------|--------------------------|-------------|-----------------------------------|
|                   | Персональная инф                                                                                    | ормация Профессиональная | информация  |                                   |
| Русский           |                                                                                                    | Английский               |             |                                   |
| Обращение ♥ Имя * | Имя (сокр.)                                                                                         | Обращение 🔶 Имя          | *           | Имя (сокр.)                       |
| Отчество          | Отчество (сокр.)                                                                                    | Отчество                 | Отче        | ество (сокр.)                     |
| Фамилия *         | Доп.имя                                                                                             | Фамилия *                | Доп         | ИМЯ                               |
|                   |                                                                                                    |                          |             |                                   |
|                   |                                                                                                    |                          |             |                                   |
|                   | Номер телефона                                                                                      |                          |             |                                   |
|                   | Номер телефона                                                                                      |                          | 0           |                                   |
|                   | Номер телефона<br>Адрес эл.почты<br>Дополнительный адрес эл.поч                                     | ты                       |             |                                   |
|                   | Номер телефона<br>Адрес эл.почты<br>Дополнительный адрес эл.поч<br>Пароль *                         | ты                       | Ø           |                                   |
|                   | Номер телефона<br>Адрес эл.почты<br>Дополнительный адрес эл.поч<br>Пароль *<br>Подтвердите пароль * | ты                       | 0           |                                   |

Примечание. По умолчанию страница открывается на английском языке. Чтобы изменить язык интерфейса на русский, нажмите "Select language" в правом верхнем углу экрана и в открывшемся выпадающем меню нажмите «Русский».

Шаг 3. Введите данные. Поля, отмеченные звездочкой, обязательны для заполнения.

Примечание. Данные нужно ввести на русском и английском языках.

Шаг 4. Нажмите Дальше. Откроется страница для ввода профессиональной информации:

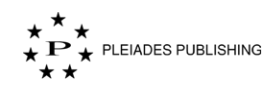

| $ \begin{array}{c} \star \\ \star \\ \star \\ \bullet \\ \end{array} $ P $\begin{array}{c} \star \\ \star \\ \star \end{array} $ PLEIADES PUBLISHING<br>$\begin{array}{c} \star \\ \star \\ \star \end{array} $ | Выберите язык<br>Русский∽                     |
|----------------------------------------------------------------------------------------------------|-----------------------------------------------|
| Создать учетную запись                                                                                                    | * Помеченные поля обязательны для заполнения. |
| Персональная информация Профессиона информац                                                                                                    | альная<br>ция                                 |
| Области знаний                                                                                                    | ×                                             |
| Академическое звание                                                                                                    | $\odot$                                       |
| Научная степень                                                                                                    | $\odot$                                       |
| ORCID                                                                                                    | ЕРИТЬ                                         |
|                                                                                                    |                                               |
| Текущая организация Организация*                                                                                                    |                                               |
|                                                                                                    |                                               |
| Название научнои работы                                                                                                    |                                               |
| Департамент/Отдел/Факультет*                                                                                                    |                                               |
| Выбрать страну 🗸 Город* Индекс*                                                                                                    |                                               |
| Дата начала* 📅 Дата окончания* 🔂 🔲 До настоя времени                                                                                                    | щего                                          |
| Я даю согласие на обработку моих персональных данных <u>Полит</u><br>обработки и защиты РШ                                                                                                    | ика                                           |
| ВЕРНУТЬСЯ ОТПРАВИТЬ                                                                                                    |                                               |
| <u>Вернуться на страницу входа</u>                                                                                                    |                                               |

Примечание. По умолчанию страница открывается на английском языке. Чтобы изменить язык интерфейса на русский, нажмите "Select language" в правом верхнем углу экрана и в открывшемся выпадающем меню нажмите «Русский».

Шаг 5. Введите данные. Поля, отмеченные звездочкой, обязательны для заполнения.

Примечание. Нажмите Политика обработки и защиты PII, чтобы ознакомиться с политикой обработки и защиты данных PII.

Примечание. При нажатии на поле «Области знаний» откроется выпадающее меню:

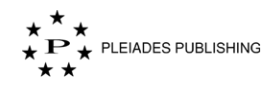

| Редактировать области знаний       |          |  |          | × |
|------------------------------------|----------|--|----------|---|
|                                    |          |  |          |   |
| МАТЕМАТИКА И МЕХАНИКА              | <b>`</b> |  |          |   |
| ФИЗИКА И АСТРОНОМИЯ                | >        |  |          |   |
| ХИМИЯ И НАУКИ О                    | >        |  |          |   |
| МАТЕРИАЛАХ                         |          |  |          |   |
| БИОЛОГИЯ                           | >        |  |          |   |
| НАУКИ О ЗЕМЛЕ                      | >        |  |          |   |
| Вы можете добавить максимум 5 обла | стей     |  |          |   |
| Обно                               | вить     |  | Отменить |   |

Переход к следующему уровню классификации областей знаний обозначен стрелкой:

>

#### ФИЗИКА И АСТРОНОМИЯ

Нажмите на стрелку, чтобы перейти к следующему уровню классификации. На Авторском портале доступны три уровня классификации.

| МАТЕМАТИКА И МЕХАНИКА             | >  | МАТЕМАТИКА      | > | Математическая Логика И |  |
|-----------------------------------|----|-----------------|---|-------------------------|--|
| ФИЗИКА И АСТРОНОМИЯ               | >  | МАТЕМАТИЧЕСКОЕ  | > | Основания Математики    |  |
| ХИМИЯ И НАУКИ О                   | >  | МОДЕЛИРОВАНИЕ И |   | Алгебра                 |  |
| МАТЕРИАЛАХ                        |    | МЕХАНИКА        | > | Теория Чисел            |  |
| БИОЛОГИЯ                          | >  |                 |   | Геометрия               |  |
| НАУКИ О ЗЕМЛЕ                     | >  |                 |   | Топология               |  |
| можете добавить максимум 5 област | ей |                 |   |                         |  |
| Обнови                            | ть |                 |   | Отменить                |  |

Шаг 6. Нажмите ОТПРАВИТЬ. На авторском портале появится следующее сообщение:

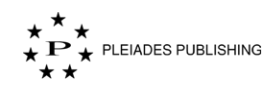

| * * PLEIADES PUBLISHING<br>* *                                      |
|---------------------------------------------------------------------|
|                                                                     |
| Регистрация успешно завершена                                       |
|                                                                     |
| Вам выслано письмо подтверждения регистрации. Нажмите на            |
| ссылку в нем для активации учетной записи.                          |
| Если вы не нашли наше письмо, проверьте папку СПАМ                  |
| Перейти на страницу входа                                           |
| Если вы ошибочно указали неверный адрес электронной почты, напишите |
| письмо                                                              |
| test@authorportal.com                                               |

Письмо со ссылкой для активации учетной записи отправлено с портала на адрес электронной почты, указанный при регистрации. Тема письма будет следующего вида "[активация аккаунта | Account Activation]".

### 2.1.1 Активация учетной записи

Текст письма со ссылкой для активации учетной записи:

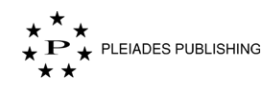

|                                                                                   | Account Activation                                                                               |
|-----------------------------------------------------------------------------------|--------------------------------------------------------------------------------------------------|
| <b>дорогая</b> ,<br>Спасибо за регистрацию в на<br>Пожалуйста, активируйте сво    | шей Системе регистрации. Мы очень рады, что вы на борту.<br>ю учетную запись, нажав кнопку ниже. |
|                                                                                   | активировать                                                                                     |
| Dear Mr ,<br>Thanks for registering to our Su<br>activate your account by clickin | ubmission System. We are very excited to have you on board. Please g the button below.           |
|                                                                                   | Activate                                                                                         |
| авторское право © 2019                                                            | Для любой помощи, пожалуйста, напишите authorpotral@yopmail.com                                  |
| Copyright © 2019                                                                  | For any assistance, please write to authorpotral@yopmail.com<br>Powered by Author Portal         |

# Шаг 1. Нажмите активировать в тексте письма. Учетная запись активирована.

На портале появится следующее сообщение:

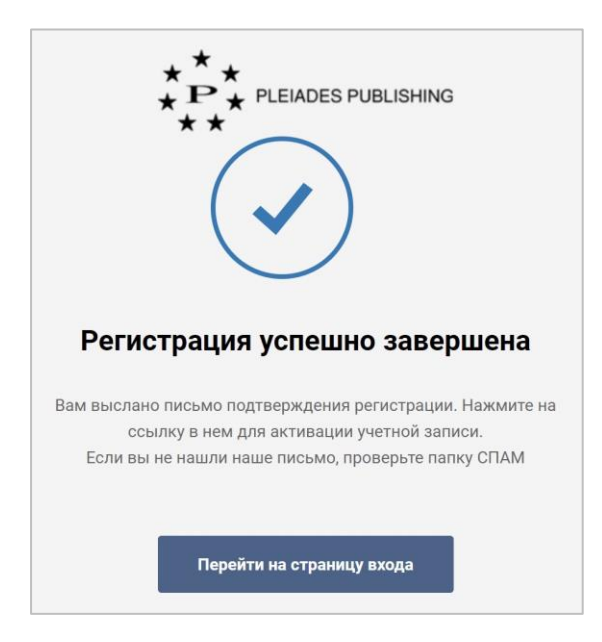

## 3 Подача статьи

Войдите на Авторский портал. Откроется панель управления журналами:

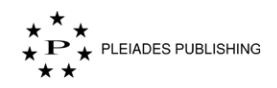

| ★ ★<br>► ►<br>★ РЕКИССЕ РОВЫЗНИКО<br>★ ★<br>★                                    |                                                                      | Выберите язык<br>Русский ∽      | Добро пожаловать, |
|----------------------------------------------------------------------------------|----------------------------------------------------------------------|---------------------------------|-------------------|
| ель управления журналом                                                          |                                                                      |                                 | ВЫБОР ЖУРНАЛ      |
| ochemistry (Moscow)                                                              |                                                                      |                                 |                   |
| Автор                                                                            |                                                                      |                                 |                   |
| ребует моего внимания                                                            |                                                                      |                                 |                   |
| Материалы не соответствуют требованиям - 1                                       | Статья не подходит. Повторная подача возможна<br>после переработки 1 | Требуются незначительные измене | ния - 1           |
| Требуется серьезная доработка - 1                                                |                                                                      |                                 |                   |
| ктивные подачи                                                                   |                                                                      |                                 |                   |
| Ожидает проверки материалов - 3                                                  | Рецензенты назначены - 1                                             | Идет процесс рецензирования - 1 |                   |
| Назначено редактору - 1                                                          | Идет процесс принятия решения - 2                                    |                                 |                   |
| акрытые подачи                                                                   |                                                                      |                                 |                   |
| Статья полностью не соответствует журналу. Без<br>возможности повторной подачи 1 | Отклонено - 1                                                        | Принято - 2                     |                   |
| Принято и предоставлен перевод - 3                                               |                                                                      |                                 |                   |
|                                                                                  |                                                                      |                                 |                   |
| /stem Biology                                                                    |                                                                      |                                 |                   |

Шаг 1. Нажмите ВЫБОР ЖУРНАЛА . Откроется список доступных Вам журналов:

| РЕЕМОЕЗ РИВИЗНИКО ПАНЕЛЬ УПРАЕ                 | вления                                   |                                     | Выберите язык Добро пожаловать,<br>Русский∽ |
|------------------------------------------------|------------------------------------------|-------------------------------------|---------------------------------------------|
|                                                | Поиск журналов по имени и идентификатору |                                     | Q                                           |
| Фильтровать по <b>Области знаний</b>           | Все журналы (3)                          |                                     |                                             |
| БИОЛОГИЯ (1)<br>ХИМИЯ И НАУКИ О МАТЕРИАЛАХ (2) | Biochemistry (Moscow)                    | System Biology                      | биохимия                                    |
| Фильтровать по Английский алфавит 🔻            | PLA20181                                 | PLA20182                            | PLA20181C                                   |
| B (1)<br>S (1)                                 | CHEMISTRY AND MATERIALS SCIENCES         | BIOLOGY                             | CHEMISTRY AND MATERIALS SCIENCES            |
|                                                | ПЕРЕЙТИ К<br>УПРАВЛЕНИЮ<br>СТАТЪЯМИ      | ПЕРЕЙТИ К<br>УПРАВЛЕНИЮ<br>СТАТЬЯМИ | ПЕРЕЙТИ К<br>УПРАВЛЕНИЮ<br>СТАТЪЯМИ         |

## 3.1.1 Фильтры

Журналы можно сортировать по областям знаний:

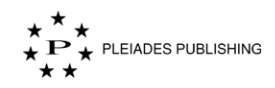

Фильтровать по Области знаний

БИОЛОГИЯ (1)

ХИМИЯ И НАУКИ О МАТЕРИАЛАХ (2)

Также доступна сортировка названий журналов по алфавиту:

| Фильтровать по Английский алфавит 🔻 |  |
|-------------------------------------|--|
| B (1)                               |  |
| S (1)                               |  |
|                                     |  |

По умолчанию названия сортируются на английском языке. Поменять язык на русский можно с помощью выпадающего меню.

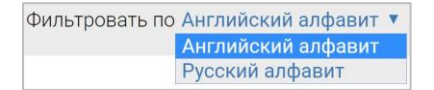

#### 3.1.2 Поиск

Введите название журнала или его идентификатор в поле поиска.

Поиск журналов по имени и идентификатору

Q

На странице появится результат поиска по заданному названию или идентификатору.

Результат поиска будет отображен на панели управления следующим образом:

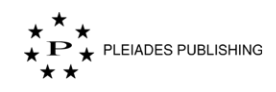

Шаг 2. Нажмите подать статью, в журнале, в который Вы хотите подать статью.

|                                        | •                 | •                                                 |                          |                             |
|----------------------------------------|-------------------|---------------------------------------------------|--------------------------|-----------------------------|
|                                        | Отправка файлов   | Подтверждение                                     | Предварительная проверка |                             |
| Отправьте файлы                        |                   |                                                   |                          | Дальше                      |
| Выберите тип статьи для<br>подачи<br>2 | Выберите тип стат | Ы                                                 | Загруз                   | ить справочную документацию |
|                                        | ,                 | Перетащите о<br>от<br>или <u>выберите файлы</u> о | файлы сюда               |                             |
|                                        |                   |                                                   |                          |                             |

Шаг 3. Выберите тип статьи из выпадающего меню.

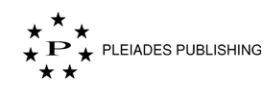

| Выберите тип статьи 🗸 |
|-----------------------|
| Выберите тип статьи   |
| Центральная статья    |
| Обычная статья        |
| Серийная статья       |
| Обучающая статья      |
| Рамочная статья       |
| Классическая статья   |
| Лицом к лицу          |
| Книга получена        |
| Ученые улыбаются      |
| Размышления           |
| Обзор книги           |
| Раздумья              |
| Новости исследований  |
| Редакционная статья   |
| Обзор фильма          |
| Обзор сайта           |
| Информация            |

Примечание. доступные типы статей зависят от выбранного журнала.

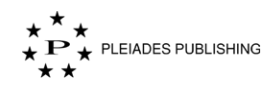

| Название типа статьи<br>на английском | Название типа статьи на русском | Описание                                                                                                    |
|---------------------------------------|---------------------------------|----------------------------------------------------------------------------------------------------|
| Research Article                      | Стандартная статья              | Research Article/Regular<br>Article/Experimental Article / Стандартная<br>статья                                             |
| Review Article                        | Обзор                           | Review Article/Mini-Review / Обзор                                                                                           |
| Brief Report                          | Краткое сообщение               | Brief Report/Short Communication/Brief<br>Communication / Краткое сообщение                                                  |
| Editorial                             | Редакционный материал           | Editorial / Материалы из редакции, не являющиеся стандартными статьями                                                       |
| Book Review                           | Рецензия на книгу               | Book Review / Рецензия на книгу                                                                                              |
| Interview                             | Интервью                        | Interview / Интервью                                                                                                    |
| Letter                                | Письмо редактору                | Letter to the Editor / Письмо в редакцию или ответ на письмо                                                                 |
| Erratum                               | Опечатка                        | Correction/Errata / Правка/Список<br>опечаток (включая Retraction Note /<br>Отзыв публикации и Corrigendum /<br>Исправление) |
| Meeting Report                        | Материалы конференции           | Meeting Report/Proceedings of the<br>Conference / Тезисы/Доклады/Материалы<br>конференции                                    |
| Announcement                          | Сообщение                       | Announcement / Ненаучные материалы (юбилеи, некрологи, биографии).                                                           |
| Hypothesis                            | Гипотеза                        | Hypothesis / Научная гипотеза                                                                                                |
| Discussion                            | Дискуссия                       | Discussion / Научная дискуссия                                                                                               |
| Commentary                            | Комментарий                     | Commentary / Комментарий к какому-<br>либо материалу, опубликованному ранее                                                  |
| Miscellaneous                         | Разное                          | Miscellaneous / Все другие материалы                                                                                         |

Загрузите рукопись и другие файлы на портал с помощью перетаскивания или выбора файлов.

### 3.1.3 Перетаскивание

Шаг 1. Откройте папку, в которой находится файл.

Шаг 2. Наведите курсор на файл.

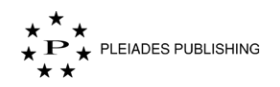

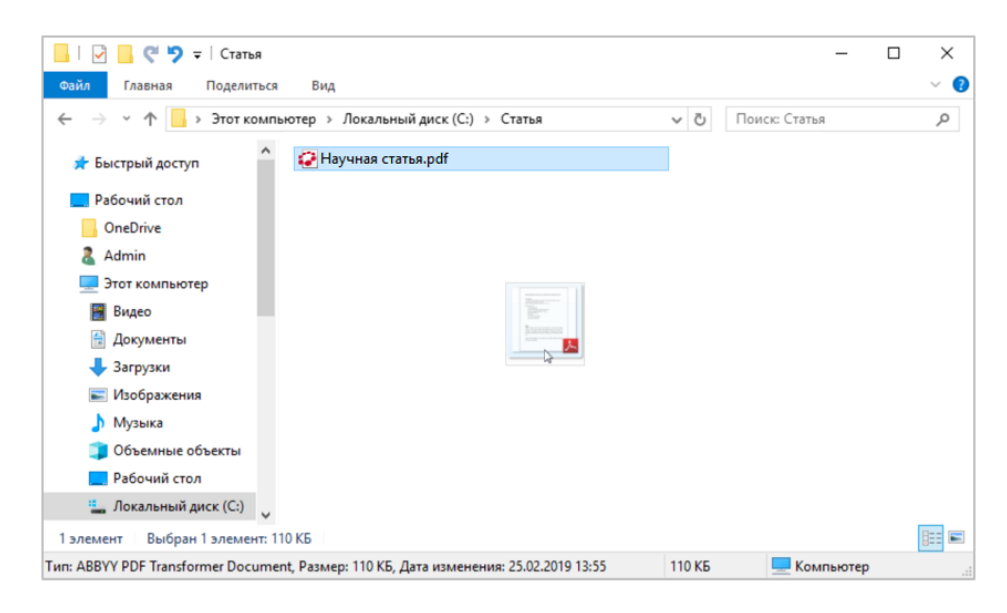

Шаг 3. Нажмите и удерживайте кнопку мыши, чтобы захватить файл.

Шаг 4. Переместите курсор и перетащите файл на Авторский портал.

Шаг 5. Отпустите кнопку, чтобы добавить файл на портал.

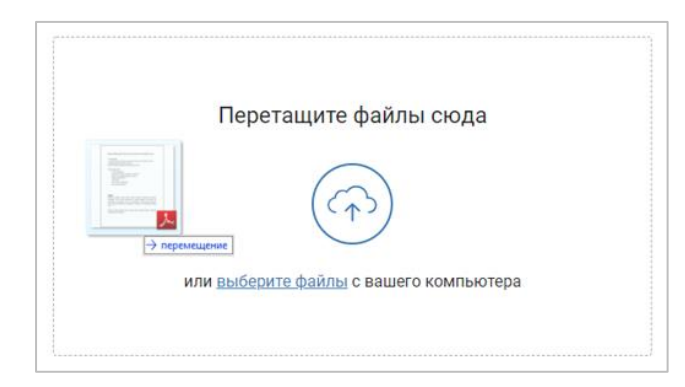

Файл добавлен.

#### 3.1.4 Выбор файла(ов)

Шаг 1. Нажмите choose file(s). Откроется диалоговое окно выбора файлов:

| Открытие                                                                                                    |                                             |                                              |                 |        | 2 |
|----------------------------------------------------------------------------------------------------|---------------------------------------------|----------------------------------------------|-----------------|--------|---|
| 🗧 🔶 🐇 🛧 🦲 🗧 Этот комп                                                                                                    | ьютер > Локальный диск (С:) > Статья        | v Ö                                          | Поиск: Статья   |        | P |
| Упорядочить 👻 Новая папка                                                                                                    | 1                                           |                                              | B               | •      | 2 |
| Рабочий стол<br>ОпеОтие<br>а Аdmin<br>Этот компьютер<br>Видео<br>Эдоументы<br>Фабражения<br>У Мображения<br>У Мображения<br>У Мображения<br>Рабочий стол<br>Локальный дисс (С) | ₩ Fac.1pg<br>Pac.1pg<br>Pac.3pg<br>Pac.3png | Ç Haywaa crand<br>■ Puc. 2jpg<br>■ Puc. 4png | ı.pdf           |        |   |
| Имя файла:                                                                                                    |                                             | ~                                            | All Files (*.*) |        | ~ |
|                                                                                                    |                                             |                                              | Открыть         | Отмена |   |

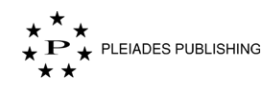

Шаг 2. Откройте папку, в которой находится файл, и выделите его.

Шаг 3. Нажмите

Примечание. Можно выделить и загрузить сразу несколько файлов, относящихся к рукописи.

Файл загружен. Он выделен красной рамкой на снимке экрана ниже:

| 1 Центральная статья                          | <u>Загрузить справочную документацию</u> |
|-----------------------------------------------|------------------------------------------|
| 2                                             | Загруженные файлы                        |
| Перетащите файлы сюда                         | 🗐 Научная статья.pdf 🛛 🗙                 |
| или <u>выберите файлы</u> с вашего компьютера |                                          |
|                                               |                                          |

Повторите эти шаги, чтобы добавить другие файлы, относящиеся к рукописи.

| Загруженные файлы     |   |
|-----------------------|---|
|                       |   |
| Щ≡ Научная статья.pdf | × |
| 🔀 Рис. 1.jpg          | × |
| Рис. 2.јрд            | × |
| 🔀 Рис. 3.png          | × |
| 🔀 Рис. 4.png          | × |
|                       |   |
|                       |   |

Примечание. Для удаления загруженного файла нажмите 🗙 справа от него.

Шаг 4. Нажмите Дальше. Откроется страница с итоговым списком загруженных файлов:

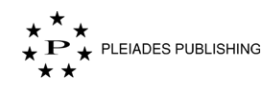

| Подтверждение |                    |          | Подтвердить тип документа |
|---------------|--------------------|----------|---------------------------|
|               |                    |          |                           |
|               | Hаучная статья.pdf | Рукопись | •                         |
|               | (⊒) Рис. 1.jpg     | Рисунок  | <b>•</b>                  |
|               | Рис. 2.jpg         | Рисунок  | •                         |
|               | Рис. 3.png         | Рисунок  | •                         |
|               | Рис. 4.png         | Рисунок  | •                         |
|               |                    |          |                           |
|               |                    |          |                           |

Авторский портал автоматически определяет тип загружаемого файла, но Вы можете самостоятельно задать тип файла с помощью выпадающего меню справа.

|                     | Аннотация                        |
|---------------------|----------------------------------|
|                     | Подтверждение                    |
| Havyнaя статья.pdf  | Приложение                       |
|                     | Авторская Декларация             |
|                     | Биография                        |
|                     | Заголовок                        |
|                     | Класс                            |
| <b>≡</b> Рис. 1.jpg | Цветная форма                    |
|                     | Конфликт интересов               |
|                     | Дублированный манускрипт         |
|                     | Рисунок                          |
| Рис 2 іра           | Графическая абстракция           |
| = 1,10: 2:]pg       | Основные моменты                 |
|                     | Рукопись                         |
|                     | Поддерживающий рукопись документ |
|                     | Различные                        |
| ≡ Рис. 3.png        | Мультимедиа                      |
|                     | Вход для издателя                |
|                     | Ссылки                           |
|                     | Стиль                            |
| 📄 Рис. 4.png        | Рисунок                          |
|                     | -                                |
|                     |                                  |

В списке должна быть хотя бы одна Рукопись, иначе появится предупреждение:

\Lambda Выберите один файл в качестве рукописи для продолжения

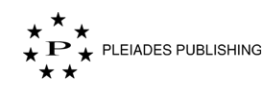

| Название типа<br>документа на<br>английском | Название типа<br>документа на<br>русском | Описание                                                                       |
|---------------------------------------------|------------------------------------------|--------------------------------------------------------------------------------|
| Manuscript                                  | Рукопись                                 | Manuscript / Рукопись                                                          |
| Graphical Abstract                          | Графический<br>реферат                   | Graphical Abstract / Графический реферат для<br>содержания номера              |
| Figures                                     | Рисунки                                  | Figures / Рисунки                                                              |
| Tables                                      | Таблицы                                  | Tables / Таблицы                                                               |
| Diagrams                                    | Схемы                                    | Diagrams / Схемы, графики, чертежи, планы и пр.                                |
| Supplementary<br>materials                  | Дополнительные<br>материалы              | Supplementary materials / Дополнительные материалы                             |
| Agreement                                   | Договор                                  | Agreement / Договор о передаче авторского права,<br>Лицензионный договор и пр. |
| Cover letter                                | Сопроводительно<br>е письмо              | Cover letter / Сопроводительное письмо/Экспертное заключение и пр.             |
| Captions/Legends                            | Подписи к<br>рисункам и<br>таблицам      | Legends / Надписи                                                              |
| Authors Information                         | Информация об<br>авторах                 | Authors Information / Информация об авторах                                    |
| Ethical Statement                           | Заявление об<br>этических<br>аспектах    | Ethical Statement / Заявление об этических аспектах                            |
| Other materials                             | Другие<br>материалы                      | Все другие материалы                                                           |

#### 3.1.5 Согласие на подачу связанной статьи

Некоторые журналы запрашивают согласие на перевод статьи:

```
Вы готовы взять статью на перевод?Russian Journal of Inorganic Chemistry, если представленная статья принята и запрошена подача в связанный журнал
О Да О Нет 💿 Не записано
```

Нажмите «Да» для подачи связанной статьи.

Шаг 5. Нажмите Подтвердить тип документа. Откроется страница проверки метаданных:

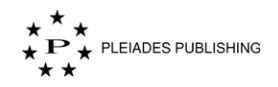

|                                                                                                    | Разлания панель управления                                                                                               |                 |                                                                                  | Русский →                                                                                     | дооро пожаловать,<br>(Автор) | (1  |
|----------------------------------------------------------------------------------------------------|----------------------------------------------------------------------------------------------------|-----------------|----------------------------------------------------------------------------------|-----------------------------------------------------------------------------------------------|------------------------------|-----|
|                                                                                                    |                                                                                                    | 0               | <u> </u>                                                                         | •                                                                                             |                              |     |
| DepCh     Organization       Image: State State                                                                                                    |                                                                                                    | Отправка файлов | Подтверждение                                                                    | Предварительная проверка                                                                      |                              |     |
| Image: State State                                                                                                    | едварительная проверка                                                                                                   |                 |                                                                                  |                                                                                               | Отправ                       | ить |
| DCM     METALAHHAE HA PYOCKOM       aminomiani **     Aminomiani **       aminomiani **     Aminomiani **       aminomiani **     Ami                                                                                                    | <sup>с</sup> Английские менадаяные обхительны                                                                            |                 | * Русские метаданная                                                             | е обязательны                                                                                 |                              |     |
| аносоция *<br>ми:<br>ми:<br>ми:<br>ми:<br>мистация *:<br>мистация * | ЕТАДАННЫЕ НА АНГЛИЙСКОМ                                                                                                  |                 | МЕТАДАННЫЕ НА                                                                    | PYCCKOM                                                                                       |                              |     |
| мистация *         Аматация *            m:         Марадиана фикексирание            Поранить акторов         Латога            Добанить акторов         Клоненая сласкафикация            Добанить акторов         Клоненая сласкафикация            Добанить акторов         Клоненая сласкафикация            Добанить акторов         Клоненая сласкафикация            Поранить акторов         Клоненая сласкафикация            Поранить акторов         Клоненая сласкафикация            Поранить акторов         Клоненая сласкафикация            Поранить акторов         Солоненая класкафикация            Поранить акторов         Солоненая класкафикация            Поранить акторов         Солоненая класкафикация            Поранить акторов         Солоненая класкафикация            Поранить акторов         Солоненая класкафикация            Поранить акторов         Сланите сласкафикация            Пораните за преколекс (Нообанательнов)             Пораните за преколекс в преколекс         Нообанательнов)            Пораните сласкос (Нообанательнов)                                                                                                    | аголовок *.                                                                                                    | Ø               | Заголовок *                                                                      |                                                                                               |                              | Ø   |
| <ul> <li>меронацие фанассерсии:</li> <li>Констракции:</li> <li>Констракции:</li></ul>                                                                                                    | ннотация *.                                                                                                    | Ø               | Аннотация *:                                                                     |                                                                                               |                              | ß   |
| Image: Image:                                                                                                    | нформация о финансировании :                                                                                             | Ø               | информация о фин                                                                 | ансировании :                                                                                 |                              | Ŵ   |
| Добанть авторов         Добанть авторов           Добанть авторов         Добанть авторов           Добанть авторов         Добанть авторов           Добанть авторов         Добанть авторов           Добанть авторов         Добанть авторов           Добанть авторов         Добанть авторов           Спользя сласьфикация         Добанть авторов           Спользя сласьфикация         Добанть авторов           Спользя сласьфикация         Добанть авторов           Спользя сласьфикация         Добанть авторов           Спользя сласьфикация         Добанть авторов           Спользя сласьфикация         Добанть авторов           Спользя сласьфикация         Добанть авторов           Спользя сласьфикация         Добанть авторов           Спользя сласьфикация         Добанть авторов           Спользя сласьфикация         Добанть авторов           Спользя сласьфикация         Добанть авторов           Спользя сласьфикация         Добанть авторов           Спользя сласьфикация         Добанть авторов           Спользя сласьфикация         Добанать авторов           Спользя сласьфикация         Добанать авторов           Спользя сласьфикация         Добанать авторов           Спользя сласьфикация         Добанать авторов                                                                                                    | stop:                                                                                                    |                 | ABTOD:                                                                           |                                                                                               |                              |     |
| Добавить авторов         Добавить авторов           Добавить авторов         Добавить авторов           Добавить авторов         Добавить авторов           Ключевріє слова *         О           Половить авторов         Добавить авторов           Ключевріє слова *         О           Вак ріхолисі         Половить авторов           Ключевріє слова *         О           Половить авторов         Ключевріє слова *         О           Ключевріє слова *         О         Добавить авторов           Ключевріє слова *         О         Добавить авторов           Ключевріє слова *         О         О           Ключевріє слова *         О         О           Кончевріє слова *         О         О           Полові в приопасіє (Нообявательнов):         По         По           влючо:         По обявательнов):         По         По           вательнов):         Слючевство страняці (Нообявательнов):         По           влючо:         Кончество страняці (Нообявательнов):         По           вательнов):         Сончество или остраняці (Нообявательнов):         По           вательнов):         Сончество соллов (Нообявательнов):         По           вательново:         Соли остраняці (Нообявательн                                                                                                    |                                                                                                    | Ø               |                                                                                  |                                                                                               | Ø                            |     |
| Добавить ваторов         Органисацие:           Добавить ваторов         Добавить ваторов           Ключевые сова *         ©           Вак русслиси            странисацие:         Ословая классификация           Соловая классификация            страниса         Ословая классификация            страниса         Ословая классификация            страниса         Ословая классификация            страниса         Соловая классификация            страниса         Соловая классификация            страниса         Соловательносо):            страниса         Соловательносо):            страниса         Соловательносо):            страниса         Соловательносо:            страниса         Солова в русописи: (Необязательнос):            страниса         Солова в русописи: (Необязательнос):            соваятельнос):         Солова в русописи: (Необязательнос):            соваятельнос):         Солова в русописи: (Необязательнос):            соваятельнос):              соваятельнос):                                                                                                    | Корростондирующий автор                                                                                                  |                 | Зл. почта                                                                        | ции натор                                                                                     |                              |     |
| Добавить ваторов         Добавить ваторов           Ключеврій солов * 0         Язак руколиси           Посовная классификация         Основная классификация           страцирах (Необявательное):         Основная классификация           страцирах (Необявательное):         Мифорилація в Цвятевія клоострациях (Необявательное):           страцирах (Необявательное):         Кончество странад (Необявательное):           странація руколиси:         Кончество странад (Необявательное):           странація руколиси:         Кончество странад (Необявательное):           симаюте в руколиси:         Кончество странад (Необявательное):           валенносі:         Сончество странад (Необявательное):           валенносі:         Кончество иллостраций (Необявательное):           валенносі:         Кончество табляц (Необявательное):           валенносі:         Кончество табляц (Необявательное):           валенносі:         Кончество табляц (Необявательное):           валенносі:         Кончество табляц (Необявательное):                                                                                                    | Организация:                                                                                                    | Anna Anna       | Организация:                                                                     |                                                                                               | 1. Sec. 1. Sec. 1.           |     |
| цоованта в в поров         Ключевана славе * • •           Ключевана славе * • •         Язык руколиси           прациях (Необязательноя):         Ословная классификация           страциях (Необязательноя):         Миформация е цвятнак/ кллосотрациях (Необязательноя):           сер:         Ключевство страниц (Необязательноя):           польноо):         Страниц в руколиси: (Необязательное):           пельное):         Слов в руколиси: (Необязательное):           сер:         Слов в руколиси: (Необязательное):           пельное):         Симеолов в руколиси: (Необязательное):           симеолов в руколиси: (Необязательное):         Комчество страниц (Необязательное):           выско):         Комчество и плюстраций (Необязательное):           вланор):         Комчество и плюстраций (Необязательное):           вланор:         Комчество и плюстраций (Необязательное):           вланор:         Комчество и плюстраций (Необязательное):           вланор:         Комчество и плюстраций (Необязательное):           вланор:         Комчество и плюстраций (Необязательное):           вланор:         Комчество и плюстраций (Необязательное):           вланор:         Комчество и плюстраций (Необязательное):           вланор:         Комчество содлюк (Необязательное):                                                                                                    |                                                                                                    |                 |                                                                                  | C                                                                                             | Добавить авторов             |     |
| Вык руколиси         Расконовая классификация           страциях (Чеобязательноя):         Сочосная классификация           страциях (Чеобязательноя):         Информациях (Необязательноя):           сор:         Комменитария: (Необязательноя):           ательноя):         Комменитария: (Необязательноя):           ательноя):         Страниц в руколиси: (Необязательноя):           ательноя):         Слоя в руколиси: (Необязательноя):           ательноя):         Слоя в руколиси: (Необязательноя):           ательноя):         Слоя в руколиси: (Необязательноя):           ательноя):         Комменство илл острация (Необязательноя):           ательноя):         Комменство таблиц (Необязательноя):           ательноя):         Комменство таблиц (Необязательноя):           ательноя):         Комменство таблиц (Необязательноя):           ательноя):         Комменство таблиц (Необязательноя):           ательноя):         Комменство таблиц (Необязательноя):                                                                                                    | пючевые слова 1 🕜                                                                                                    | обавить авторов | Ключевые слова *:                                                                | 0                                                                                             |                              | d   |
| лови руковиси         Основная классификация           страциях (Необязательное):         Информация в цватнака классификация           серациях (Необязательное):         Комменитарии: (Необязательное):           серание:         Комменитарии: (Необязательное):           ательное):         Страниц в рукотиск: (Необязательное):           ательное):         Страниц в рукотиск: (Необязательное):           ательное):         Слов в рукотиск: (Необязательное):           ательное):         Слов в рукотиск: (Необязательное):           ательное):         Симеолов в рукотиск: (Необязательное):           селоное):         Комчество иплострация (Необязательное):           селоное):         Комчество таблиц (Необязательное):           ательное):         Комчество таблиц (Необязательное):           сельное):         Комчество таблиц (Необязательное):           ательное):         Комчество таблиц (Необязательное):           ательное):         Комчество таблиц (Необязательное):           ательное):         Комчество содлов (Необязательное):                                                                                                    | · · · · · · · · · · · · · · · · · · ·                                                                                    |                 |                                                                                  |                                                                                               |                              |     |
| страциях (Необязательное):         Основная классификация           страциях (Необязательное):         Информация о цвятноха иллосотрациях (Необязательное):           сер:         Комментарии: (Необязательное):           ательное):         Страниц в рукопнск: (Необязательное):           ательное):         Страниц в рукопнск: (Необязательное):           выкор:         Слов в рукопнск: (Необязательное):           сательное):         Слов в рукопнск: (Необязательное):           сательное):         Коничество страния; (Необязательное):           выкор:         Коничество иллосотрация (Необязательное):           сательное):         Коничество иллосотрация (Необязательное):           сательное):         Коничество иллосотрация (Необязательное):           сательное):         Коничество иллосотрация (Необязательное):           сательное):         Коничество иллосотрация (Необязательное):           сательное):         Коничество иллосотрация (Необязательное):           саньное):         Коничество иллосотрация (Необязательное):           ваньное):         Коничество иллосотрация (Необязательное):           саньное):         Коничество соцлок (Необязательное):                                                                                                    | ык руколиси                                                                                                    | •               | изык рукописи                                                                    |                                                                                               |                              | _   |
| страциях (Необязательноо): и информация е цветных иллюстрациях (Необязательное):<br>се): Комичаство страниц (Необязательное):<br>ательноо): Комичаство страниц (Необязательное):<br>пельное): Страниц в рукописи: (Необязательное):<br>слов в рукописи: (Необязательное):<br>слов в рукописи: (Необязательное):<br>слов в рукописи: (Необязательное):<br>сливолов в рукописи: (Необязательное):<br>сливолов в рукописи: (Необязательное):<br>количаство иллюстрация (Необязательное):<br>влысо): Количаство иллюстрация (Необязательное):<br>влысо): Количаство иллюстрация (Необязательное):<br>количаство иллюстрация (Необязательное):<br>количаство иллюстрация (Необязательное):<br>количаство иллюстрация (Необязательное):<br>количаство скалок (Необязательное):                                                                                                    | сновная классификация                                                                                                    |                 | Основная классифи                                                                | кация                                                                                         |                              | •   |
| ое): Комментарии: (Необязательное):<br>ательное): Страниц (Необязательное):<br>пельное): Слов в рукописи: (Необязательное):<br>выков): Слов в рукописи: (Необязательное):<br>аательное): Смеволов в рукописи: (Необязательное):<br>символов в рукописи: (Необязательное):<br>авъное): Количество илпостраций (Необязательное):<br>вльное): Количество илпостраций (Необязательное):<br>вльное): Количество съзлок (Необязательное):                                                                                                    | нформации о цветных иллюстрациях (Необлаательное):                                                                       | Ø               | Информация о цве                                                                 | тных иллюстрациях (Необязательно                                                              | xe):                         | 6   |
| ательное): Спое в рукописи: (Необязательное): Спое в рукописи: (Необязательное): Спое в рукопис                                                                                                    | омментарии: (Необязательное):                                                                                            | Ø               | Комментарии: (Нео                                                                | обязательное):                                                                                |                              | Ø   |
| лапаное): Страниц в рукописк: (Необявательное):<br>высе): Слов в рукописк: (Необявательное):<br>аательное): Символов в рукописк: (Необявательное):<br>обязательное): Символов в рукописк: (Необявательное):<br>вльное): Количество иллостраций (Необявательное):<br>вльное): Количество таблиц (Необявательное):                                                                                                    | оличество страниц: (Необязательное):                                                                                     | 0               | Количество страни                                                                | ц; (Необязательное):                                                                          |                              | Ø   |
| пынов): Слов в рукописи: (Необязательнов):<br>зательнов): Символов в рукописи: (Необязательнов):<br>обязательнов): Количество иллюстраций (Необязательнов):<br>вльнов): Количество таблиц (Необязательнов):<br>вльнов): Количество соылок (Необязательнов):                                                                                                    | границ в рукописи: (Необязательное):                                                                                     | Ø               | Страниц в рукопис                                                                | и: (Необваательное).                                                                          |                              | b   |
| аательнов):<br>обязательное):<br>алельное):<br>альное):<br>альное):<br>альное):<br>альное):<br>альное):<br>альное):<br>альное):<br>альное):<br>альное):<br>альное):<br>альное):<br>альное):<br>альное):<br>алельное):<br>алельное):                                                                                                    | тов в похолиси /Необватальной                                                                                            |                 | Слов в рукописи: ()                                                              | Необязательное):                                                                              |                              | G   |
| зательное): Количество иллюстраций (Необязательное):<br>«Количество таблиц (Необязательное):<br>«Количество таблиц (Необязательное):<br>«Количество соылок (Необязательное):<br>тальное):                                                                                                    |                                                                                                    | 86*             | Симеолов в рукоти                                                                | ки: (Необязательное):                                                                         |                              | 4   |
| обязательное):<br>вльное):<br>вльное):<br>количество таблиц (Необязательное):<br>количество таблиц (Необязательное):<br>количество ссылок (Необязательное):<br>количество ссылок (Необязательное):<br>количество ссылок (Необязательное):                                                                                                    | имволов в рукописи: (Необязательное):                                                                                    | 0               |                                                                                  |                                                                                               |                              | 53  |
| количество таблиц (Необязательное):<br>вльное):<br>Количество ссылок (Необязательное):<br>вленое):<br>С                                                                                                    | амичество иллюстраций (Необязательное):                                                                                  | Ø               | Количество иллюс                                                                 | траций (Необязательное):                                                                      |                              | b   |
| Количество ссылок (Необязательное)<br>лаленое)                                                                                                    | личество таблиц (Необязательное);                                                                                        | Ø               | Количество таблиц                                                                | (Необязательное):                                                                             |                              | b   |
|                                                                                                    | личество ссылох (Необязательное):                                                                                        | Ø               | Количество ссыло                                                                 | к (Необязательное)                                                                            |                              | Ŵ   |
|                                                                                                    | амволов а рукописи: (Необязательное):<br>Соличество иллюстраций (Необязательное):<br>Соличество ссылок (Необязательное): | 0               | Симеолов в рукоти<br>Количество иллюст<br>Количество таблиц<br>Количество ссылон | как (Необязательное):<br>траций (Необязательное):<br>(Необязательное):<br>к (Необязательное): |                              |     |
|                                                                                                    | В Научная статья.pdf   Рукопись                                                                                          |                 |                                                                                  |                                                                                               |                              |     |
| kôruice.                                                                                                    | В Рис. 1. јрд   Рисунок                                                                                                  |                 |                                                                                  |                                                                                               |                              |     |
|                                                                                                    | Рис. 2.]рд Рисунок                                                                                                    |                 |                                                                                  |                                                                                               |                              |     |
|                                                                                                    | Рис. 3.рлд Рисунов                                                                                                    |                 |                                                                                  |                                                                                               |                              |     |
| NOTINGS                                                                                                    | 3                                                                                                    |                 |                                                                                  |                                                                                               |                              |     |

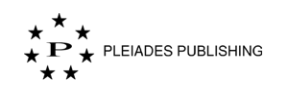

Шаг 6. Введите метаданные в соответствующие поля.

Примечание. Данные нужно вводить на русском и английском языках.

Советы: Данные можно скопировать и вставить из любого другого источника.

По умолчанию имя, указанное в профиле учетной записи, используется в качестве корреспондирующего автора. Изменить данные об авторе и добавить других авторов можно вручную.

Советы: Данные, введенные в поле «Количество страниц» и следующие за ним поля, автоматически добавляются в соответствующие поля на другом языке.

#### 3.1.6 Добавление автора

Шаг 1. Нажмите Добавить авторов . Откроется форма добавления нового автора:

| Заголовок* 🔻 | Имя* | Фамилия*       |  |
|--------------|------|----------------|--|
| Эл.почта*    |      | Номер телефона |  |
|              |      |                |  |
| Организация* |      |                |  |

Шаг 2. Введите данные в соответствующие поля.

Все поля, кроме «Номер телефона» и «Город», обязательны для заполнения.

Примечание. Имя автора, введенное на русском языке, автоматически транслитерируется на английский язык.

Примечание. Введенные данные об авторе автоматически добавляются в соответствующие поля на другом языке.

Шаг 3. Нажмите Сохранить . Новые данные сохранены:

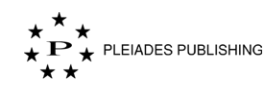

|              | 道 🖉 |
|--------------|-----|
| Email:       |     |
| Affiliation: |     |

#### 3.1.7 Изменение данных об авторе

Данные об авторе можно изменить в любое время до подачи статьи.

Шаг 1. Нажмите рядом с именем автора, чтобы внести изменения. Откроется следующая форма:

| Mr 🔻 |                |
|------|----------------|
|      | Номер телефона |
|      |                |
|      |                |

Шаг 2. Внесите изменения.

Шаг 3. Нажмите Сохранить . Изменения сохранены.

#### 3.1.8 Удаление автора

Автора можно удалить в любое время до подачи статьи.

Шаг 1. Нажмите пляторого нужно удалить. На авторском портале появится следующее сообщение:

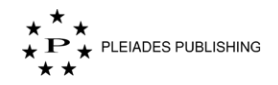

| Вы действительно хотите удалить автора? |    |        |
|-----------------------------------------|----|--------|
|                                         | ок | Cancel |
|                                         |    |        |

Шаг 2. Нажмите ОК. Выбранный автор будет удален из списка.

#### 3.1.9 Рекомендуемые/нерекомендуемые рецензенты

Вы можете представить редактору для рассмотрения список рекомендуемых и нерекомендуемых рецензентов. Введите их имена в соответствующе поля.

| Рекомендуемые / нерекомендуемые рецензенты                                       |                                                                                |
|----------------------------------------------------------------------------------|--------------------------------------------------------------------------------|
| Вы можете предоставить Редактору список рекомендуемых / нерекомендуемых рецензен | 170B.                                                                          |
| Рекомендуемые рецензенты                                                         | Нерекомендуемые рецензенты                                                     |
| Добавьте информацию о рецензентах, которым Вы рекомендуете отправить статью      | Добавьте информацию о рецензентах, которым Вы не рекомендуете отправить статью |
|                                                                                  |                                                                                |
|                                                                                  |                                                                                |
|                                                                                  |                                                                                |

После завершения подготовки статьи нажмите Отправить. На авторском портале появится сообщение с подтверждением:

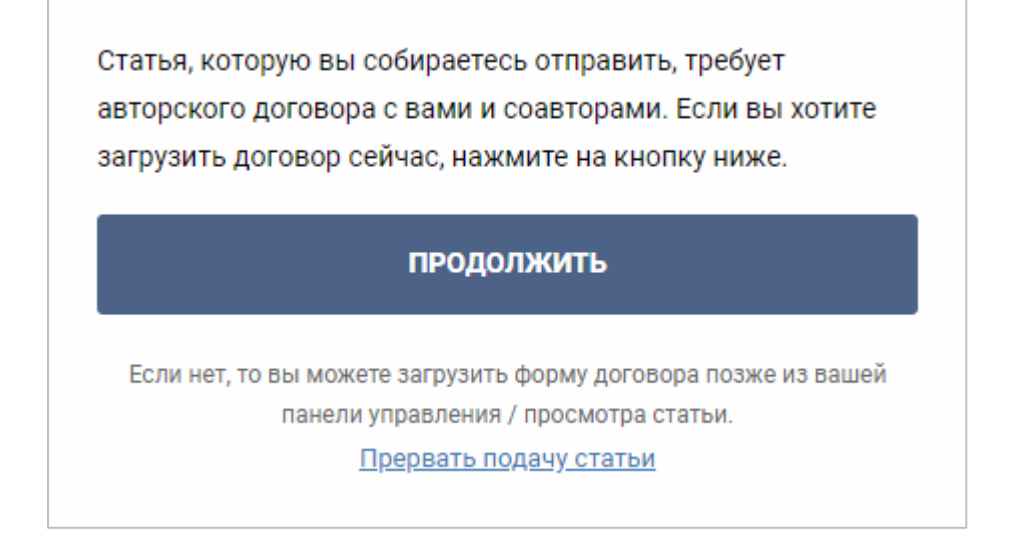

Примечание. Чтобы пропустить загрузку формы договора и подать статью, нажмите Прервать подачу статьи

#### 3.1.10 Загрузка формы договора

Шаг 1. Нажмите ПРОДОЛЖИТЬ. На авторском портале появится сообщение с

подтверждением в зависимости от выбранного журнала:

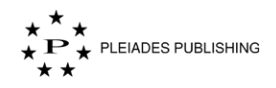

Для подачи статьи нужно заключить авторский договор с Вами и соавторами. Если Вы хотите загрузить договор сейчас, нажмите на кнопку ниже.

## ДА, ЗАГРУЗИТЬ ДОГОВОР СЕЙЧАС 🔫

#### Автономная форма договора

Вы также можете загрузить форму договора позже из Вашей панели управления / просмотра статьи.

Пропустить загрузку и сразу подать статью

Для подачи статьи нужно заключить авторский договор с Вами и соавторами. Если Вы хотите загрузить договор сейчас, нажмите на кнопку ниже.

## ДА, ЗАГРУЗИТЬ ДОГОВОР СЕЙЧАС 🔻

#### Онлайн форма договора

Вы также можете загрузить форму договора позже из Вашей панели управления / просмотра статьи.

Пропустить загрузку и сразу подать статью

Для подачи статьи нужно заключить авторский договор с Вами и соавторами. Если Вы хотите загрузить договор сейчас, нажмите на кнопку ниже.

## ДА, ЗАГРУЗИТЬ ДОГОВОР СЕЙЧАС 🔻

Онлайн форма договора

Автономная форма договора

Вы также можете загрузить форму договора позже из Вашей панели управления / просмотра статьи.

Пропустить загрузку и сразу подать статью

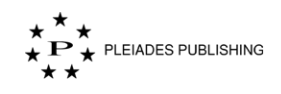

#### Онлайн форма договора

Нажмите Онлайн форма договора, появится сообщение:

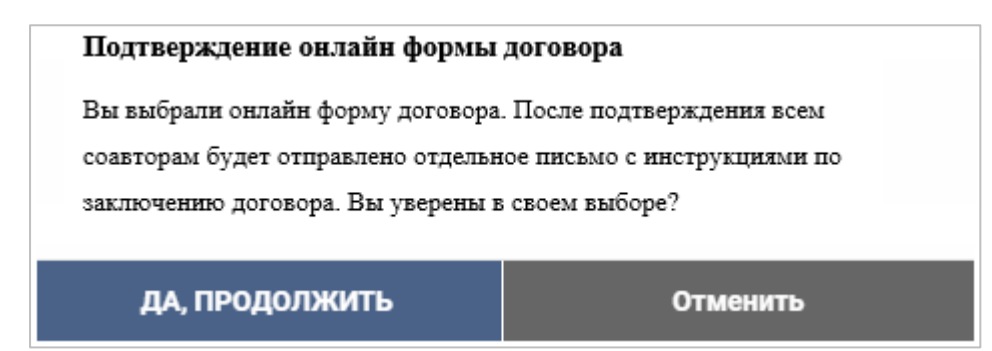

Нажмите да, продолжить. Статья подана. На авторском портале появится сообщение:

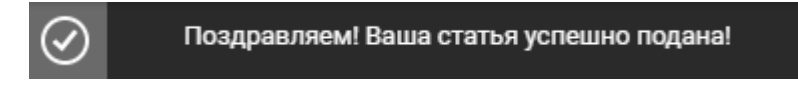

Примечание. Если правила подачи статьи в журнал предусматривают обязательную отправку договора одновременно с подачей рукописи, статья будет перемещена на стадию «Ожидает договора». В таком случае обработка рукописи будет продолжена только после отправки договора.

После подачи статьи всем соавторам будет отправлено отдельное письмо с инструкциями по заключению договора в онлайн форме.

Примечание. Чтобы пропустить загрузку формы договора и подать статью, нажмите

#### ПРЕРВАТЬ ПОДАЧУ СТАТЬИ

Письмо с инструкциями по заключению договора в онлайн форме выглядит следующим образом:

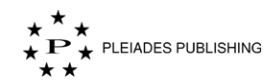

| Releva                   | ant details for y                                       | your reference                                                                                                    |
|--------------------------|---------------------------------------------------------|----------------------------------------------------------------------------------------------------|
| From                     |                                                         |                                                                                                    |
| Journ                    | al                                                      | System Biology                                                                                                    |
| Title o                  | of manuscript                                           | Marginal integrity and secondary caries of selectively excavated teeth in vitro                                                     |
| Upon<br>multip<br>follow | submission of<br>ble authors the<br>ing undertakin<br>- | a manuscript for publication, the author, or in the case of corresponding author, is required to provide consent to the<br>ig.      |
| In resp                  | ect of the manu                                         | script mentioned above, I/we undertake to ensure that:                                                                              |
| •                        | It is not under co<br>journal, it will no               | onsideration for publication elsewhere; and that if accepted for the<br>ot be published elsewhere.                                  |
| •                        | The list of author<br>the manuscript,                   | ors includes those and all those who have contributed in substance to<br>as understood by convention and established good practice. |
| •                        | All material take<br>acknowledged,                      | en or quoted from the existing literature has been properly<br>and complete references have been given.                             |
| •                        | In case of accept the copyright of                      | ptance for publication, this manuscript will not in any manner infringe<br>i any person or other published work.                    |
| •                        | No changes in t<br>be permitted if t                    | the list and sequence of authors' names, or additions or deletions, will<br>the manuscript is accepted for publication.             |
|                          |                                                         | I Disagree I Agree                                                                                                    |
| рское право              | © 2019                                                  | Для любой помощи, пожалуйста, напишите <u>authorportal@vopmai</u>                                                                   |
| yright © 2019            | 9                                                       | For any assistance, please write to <u>authorportal@yopmai</u><br>Powered by <b>Author Portal</b>                                   |

Нажмите **IAgree** . Форма договора подана. На Авторском портале появится следующее сообщение:

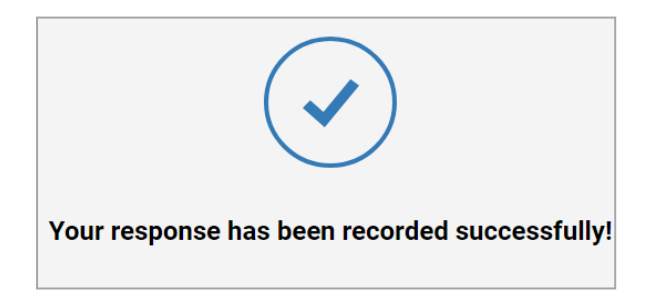

#### Автономная форма договора

Нажмите Автономная форма договора, появится сообщение:

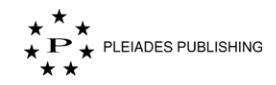

| Подтверждение автономной   | формы договора          |
|----------------------------|-------------------------|
| Вы выбрали автономную форм | у договора. Продолжить? |
| ДА, ПРОДОЛЖИТЬ             | Отменить                |

Нажмите да, продолжить . Откроется окно:

| Завершить отправку договора                          | ×                  |
|------------------------------------------------------|--------------------|
| Корреспондирующий                                    | автор              |
| <u>Загрузить</u>                                     |                    |
| Хотите загрузить форму договора соавторов?<br>НЕТ Да |                    |
|                                                      |                    |
|                                                      |                    |
| ЗАГРУЗИТЬ ФАЙЛЫ И ОТПРАВИТЬ СТАТЬЮ                   | ПРОПУСТИТЬ ДОГОВОР |

Примечание. При необходимости нажмите пропустить договор, чтобы пропустить отправку договора.

Примечание.

Примечание. Если правила подачи статьи в журнал предусматривают обязательную отправку договора одновременно с подачей рукописи, статья будет перемещена на стадию «Ожидает договора». В таком случае обработка рукописи будет продолжена только после отправки договора.

Шаг 2. Нажмите Отправить файлы . Откроется диалоговое окно выбора файлов:

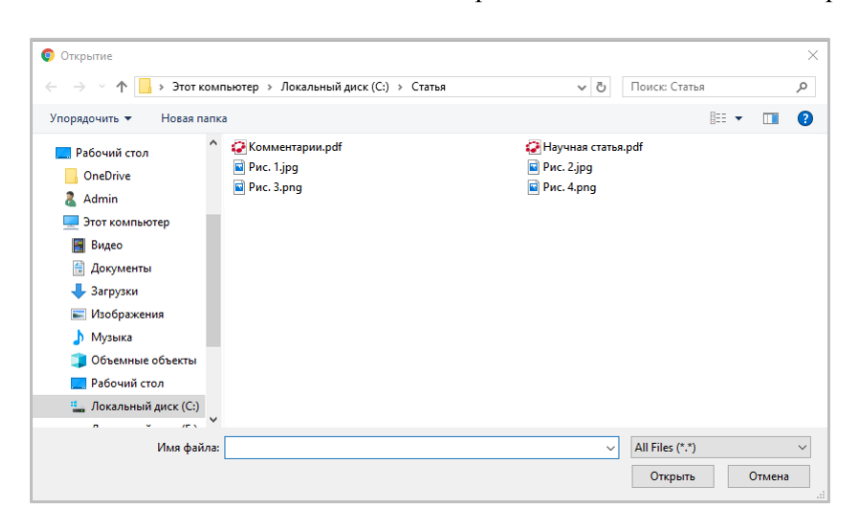

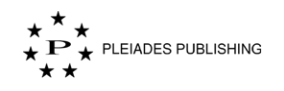

Шаг 3. Выберите файл договора. -

| Шаг 4. Нажмите Окрыва. Файл будет загружен, как показано ниже | Шаг 4. Нажмите | юказано ниже: |
|---------------------------------------------------------------|----------------|---------------|
|---------------------------------------------------------------|----------------|---------------|

| Корре                           | сспондирующий автор   |
|---------------------------------|-----------------------|
| Договор.pdf                     | . In Delet            |
| Хотите загрузить форму договора | соавторов?            |
|                                 | nan si ancon teoreta. |
| н-н да                          |                       |
|                                 |                       |
|                                 |                       |

Если отказаться от загрузки форм договоров соавторов, всем соавторам придут письма на указанные адреса электронной почты (на двух языках) с инструкциями для отправки форм договоров.

Примечание. При повторной загрузке форм договоров соавторов можно отправить только измененные версии документов.

| ров: |
|------|
| p    |

| Корреспондирующий а                                  | втор             |
|------------------------------------------------------|------------------|
| Договор.pdf                                          | <u>ា</u> Delete  |
| Хотите загрузить форму договора соавторов?<br>НЕТ Да |                  |
| (j) Вы можете загрузить формы договора соавтор       | ров от их имени: |
| Г-н<br>Mr                                            |                  |
|                                                      |                  |

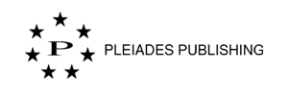

Загрузите файлы в соответствии с шагами 2-4.

После завершения загрузки

Шаг 6. Нажмите ЗАГРУЗИТЬ ФАЙЛЫ И ОТПРАВИТЬ СТАТЬЮ. Статья подана. На авторском портале появится сообщение с подтверждением:

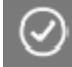

Поздравляем! Ваша статья успешно подана!

Кроме того, письмо с подтверждением на русском и английском языках будет отправлено на адрес электронной почты, указанный при регистрации:

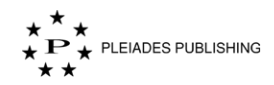

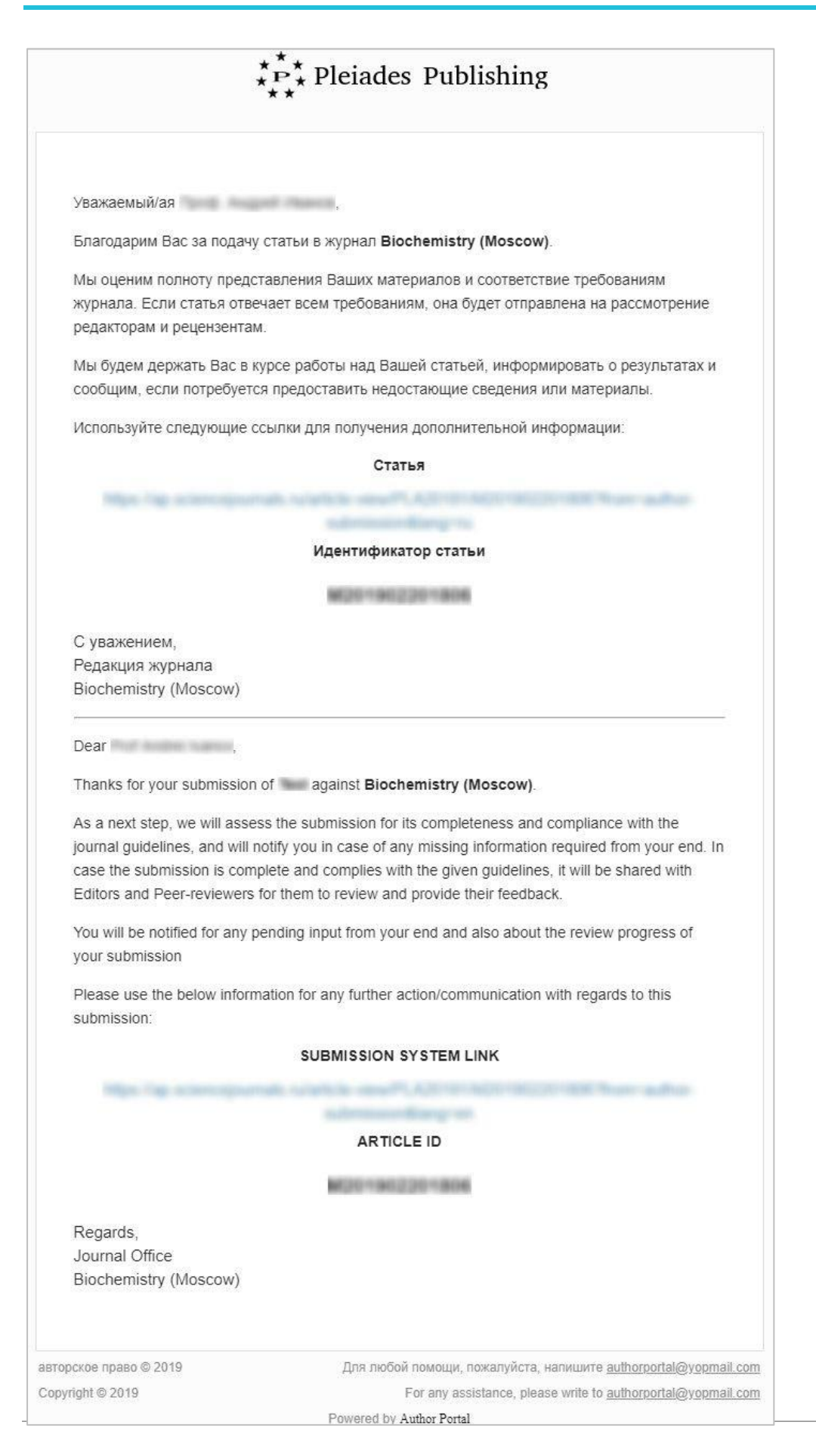

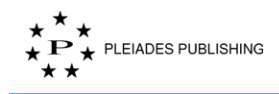

## 4 Возобновление подачи статьи

Авторский портал поддерживает функцию автосохранения, поэтому можно в любой момент

прервать подачу статьи и возобновить ее с того же места.

Незавершенная подача будет в категории «Требует моего внимания» → «Статья на рассмотрении»:

| Идентификатор<br>статьи                     | Название статьи и<br>журнала | Дата подачи                    | Статус статьи                                 | Действие               |
|---------------------------------------------|------------------------------|--------------------------------|-----------------------------------------------|------------------------|
| M201908092923<br>Связанный:<br>-Недоступно- | Научная статья<br>Test       | -<br>Состояние договора 0 of 0 | Статья на рассмотре<br>на 18 Авг 2019 - 4 час | Предпринять действие ∽ |

Шаг 1. Нажмите название статьи, выделенное синим цветом, чтобы возобновить процесс отправки статьи:

| 1 Центральная статья                          | Загрузить справочную. | <u>документацию</u> |
|-----------------------------------------------|-----------------------|---------------------|
| 2                                             | Загруженные файлы     |                     |
| Перетащите файлы сюда                         | ☐ Научная статья.pdf  | ×                   |
| или <u>выберите файлы</u> с вашего компьютера |                       |                     |
|                                               |                       |                     |

## 5 Статус поданной статьи

Примечание. Уведомление об изменении статуса поданной статьи будет отправлено на адрес электронной почты, указанный при регистрации.

Войдите на Авторский портал. Откроется панель управления журналами:

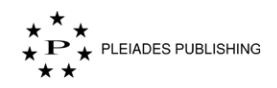

| ***<br>•₽• ривнося ривциянию<br>**                                               |                                                                      | Выберите язык<br>Русский ❤      | Добро пожаловать, |
|----------------------------------------------------------------------------------|----------------------------------------------------------------------|---------------------------------|-------------------|
| нель управления журналом                                                         |                                                                      |                                 | ВЫБОР ЖУРНА       |
| iochemistry (Moscow)                                                             |                                                                      |                                 |                   |
| Автор                                                                            |                                                                      |                                 |                   |
| Требует моего внимания                                                           |                                                                      |                                 |                   |
| Материалы не соответствуют требованиям - 1                                       | Статья не подходит. Повторная подача возможна<br>после переработки 1 | Требуются незначительные измене | эния - 1          |
| Требуется серьезная доработка - 1                                                |                                                                      |                                 |                   |
| Активные подачи                                                                  |                                                                      |                                 |                   |
| Ожидает проверки материалов - 3                                                  | Рецензенты назначены - 1                                             | Идет процесс рецензирования - 1 |                   |
| Назначено редактору - 1                                                          | Идет процесс принятия решения - 2                                    |                                 |                   |
| Закрытые подачи                                                                  |                                                                      |                                 |                   |
| Статья полностью не соответствует журналу. Без<br>возможности повторной подачи 1 | Отклонено - 1                                                        | Принято - 2                     |                   |
| Принято и предоставлен перевод - 3                                               |                                                                      |                                 |                   |
|                                                                                  |                                                                      |                                 |                   |
| System Biology                                                                   |                                                                      |                                 |                   |

Панель управления журналами содержит следующую информацию:

| ель управления журналом                                                          |                                                                      | выбор жу                               |
|----------------------------------------------------------------------------------|----------------------------------------------------------------------|----------------------------------------|
| iochemistry (Moscow)                                                             |                                                                      |                                        |
|                                                                                  |                                                                      |                                        |
| Автор                                                                            |                                                                      |                                        |
| гребует моего внимания                                                           |                                                                      |                                        |
| Материалы не соответствуют требованиям - 1                                       | Статья не подходит. Повторная подача возможна<br>после переработки 1 | Требуются незначительные изменения - 1 |
| Требуется серьезная доработка - 1                                                |                                                                      |                                        |
| Активные подачи                                                                  |                                                                      |                                        |
| Ожидает проверки материалов - 3                                                  | Рецензенты назначены - 1                                             | Идет процесс рецензирования - 1        |
| Назначено редактору - 1                                                          | Идет процесс принятия решения - 2                                    |                                        |
| Закрытые подачи                                                                  |                                                                      |                                        |
| Статья полностью не соответствует журналу. Без<br>возможности повторной подачи 1 | Отклонено - 1                                                        | Принято - 2                            |
| Принято и предоставлен перевод - 3                                               |                                                                      |                                        |
|                                                                                  |                                                                      |                                        |

По умолчанию данные о первом журнале представлены в развернутом виде. Нажмите на название другого журнала, чтобы развернуть данные о нем.

1. Доступные журналы

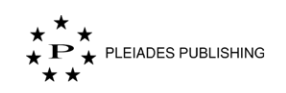

Примечание. Красная точка рядом с названием журнала/роли оповещает о незавершенном действии.

2. Статьи сгруппированы по трем категориям: «Требует моего внимания», «Активные подачи», «Закрытые подачи»:

| ребует моего внимания                                                                              |                                                                      |                                        |
|----------------------------------------------------------------------------------------------------|----------------------------------------------------------------------|----------------------------------------|
| Материалы не соответствуют требованиям - 1                                                         | Статья не подходит. Повторная подача возможна<br>после переработки 1 | Требуются незначительные изменения - 1 |
| Требуется серьезная доработка - 1                                                                  |                                                                      |                                        |
| Ожидает проверки материалов - 3                                                                    | Рецензенты назначены - 1                                             | Идет процесс рецензирования - 1        |
| Ожидает проверки материалов - 3                                                                    | Рецензенты назначены - 1                                             | Идет процесс рецензирования - 1        |
| Назначено редактору - 1                                                                            | Идет процесс принятия решения - 2                                    |                                        |
|                                                                                                    |                                                                      |                                        |
| акрытые подачи                                                                                     |                                                                      |                                        |
| акрытые подачи<br>Статья полностью не соответствует журналу. Без<br>возможности повторной подачи 1 | Отклонено - 1                                                        | Принято - 2                            |

Шаг 1. Нажмите на статус (например, Ожидает проверки материалов - 3). Откроется страница с информацией о статье или статьях:

| Управление статы<br>PLA20181 Biochemistry (M      | Подать статью 😤 Фильтр          |                                                               |                                             |                        |
|---------------------------------------------------|---------------------------------|---------------------------------------------------------------|---------------------------------------------|------------------------|
| Примененные фильтры<br>Статус: Ожидает проверки и | материалов 😵 Очисти             |                                                               |                                             |                        |
| Идентификатор статьи                              | Название статьи и<br>журнала    | Дата подачи                                                   | Статус статьи                               | Действие               |
| M201901379067<br>Связанный: -Недоступно-          | Обычная статья<br>Article Title | 6 Фев 2019 - 3 недель назад<br>Статус формы договора 1 of 1 ∨ | Ожидает проверки м<br>на 6 Фев 2019 - 3 нед | Предпринять действие 🗸 |

## 6 Просмотр данных о журнале

Нажмите Выбор Журнала на панели управления, чтобы открыть список доступных Вам

журналов:

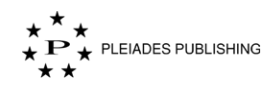

| * * *<br>* Р * PLEIADES PUBLISHING<br>* *      | ь управления                             | Вы<br>Рус                           | берите язык Добро пожаловать, Аи<br>зокий ∽ |
|------------------------------------------------|------------------------------------------|-------------------------------------|---------------------------------------------|
|                                                | Поиск журналов по имени и идентификатору |                                     | Q.                                          |
| Фильтровать по Области знаний                  | Все журналы (3)                          |                                     |                                             |
| БИОЛОГИЯ (1)<br>ХИМИЯ И НАУКИ О МАТЕРИАЛАХ (2) | Biochemistry (Moscow)                    | System Biology                      | биохимия                                    |
| Фильтровать по Английский алфавит 🔻            | PLA20181                                 | PLA20182                            | PLA20181C                                   |
| B (1)<br>S (1)                                 | CHEMISTRY AND MATERIALS SCIENCES         | BIOLOGY                             | CHEMISTRY AND MATERIALS SCIENCES            |
|                                                | ПЕРЕЙТИ К<br>УПРАВЛЕНИЮ<br>СТАТЬЯМИ      | ПЕРЕЙТИ К<br>УПРАВЛЕНИЮ<br>СТАТЬЯМИ | ПЕРЕЙТИ К<br>УПРАВЛЕНИЮ<br>СТАТЪЯМИ         |

Шаг 1. Нажмите на название журнала (например, **Biochemistry (Moscow)**). Откроется окно с информацией о журнале:

|                                                                                                    | Biochemistry (Moscow)<br>Идентификатор журнала: PLA20<br>Редколлегия   Подробная инф                                                                                                    | Подать новую статью<br>Перейти к управлению статьями                                                                                                    |                                                                                                    |
|----------------------------------------------------------------------------------------------------|----------------------------------------------------------------------------------------------------|----------------------------------------------------------------------------------------------------|----------------------------------------------------------------------------------------------------|
| Страница журнала                                                                                                    | /journal/biochmsc                                                                                                    | Ссылка на связанные журналы                                                                                                    | Стиль ссылки                                                                                                    |
| http://pleiades.online/en                                                                                                    |                                                                                                    | биохимия (русский)                                                                                                    | Book, Science                                                                                                    |
| ISSN печатной версии                                                                                                    | a                                                                                                    | ISSN электронной версии                                                                                                    | Издатель                                                                                                    |
| 0006-2979                                                                                                    |                                                                                                    | 1608-3040                                                                                                    | Pleiades Publishing, Ltd                                                                                                    |
| Основной язык журна                                                                                                    | ала                                                                                                    | Томов в год                                                                                                    | Выпусков в год                                                                                                    |
| English                                                                                                    |                                                                                                    | 100                                                                                                    | 50                                                                                                    |
| Двуязычный мандат                                                                                                    | метаданных                                                                                                    | Основные коды тематических областей                                                                                                    | Тематическая область журнала                                                                                                    |
| Yes                                                                                                    |                                                                                                    | CHEMISTRY%20AND%20MATERIALS%20SCIENCES                                                                                                    | CHEMISTRY AND MATERIALS SCIENCES                                                                                                    |
| Описание<br>Biochemistry (Moscow<br>immunology, physiolog<br>contemporary biochem<br>Руководства и до<br>Est iriure vidises sub<br>vix, ex admodum euripi<br>te. Soleat vivendo mne | i) is the journal that includes research<br>ny, and biomedical sciences. Coverage<br>iical topics, and mini-reviews (News II<br><b>KYMEHTALINЯ</b><br>bit et, vis no ludus possit atomorum. P<br>ait et, vis no ludus possit atomorum. P<br>sarchum ei nec, sed ea iusto facete in | papers in all fields of biochemistry as well as biochemical aspects o<br>e also extends to new experimental methods in biochemistry, theoreti<br>n Biochemistry).<br>Alel ex saepe partem prompta, sit ei illum scaevola, cum nemore mole<br>ullam postea per in, praesent urbanitas interesset ei mei, cu est quas<br>nperdiet, ei offendit convenire eos. Lorem patrioque pri ex. Mel dico li | f molecular biology, bioorganic chemistry, microbiology,<br>cal contributions of biochemical importance, reviews of<br>estie percipitur ex. Cu mei eius euismod accusam, ex mundi fastidii<br>.feugait inimicus. Iriure convenire dissentiunt pri et, sumo wisi eum<br>udus accusam ei, denique accusamus contentiones usu ex, ubique |

Здесь можно подать новую статью или перейти к управлению статьями. Для этого выберите соответствующую опцию в правом верхнем углу окна.

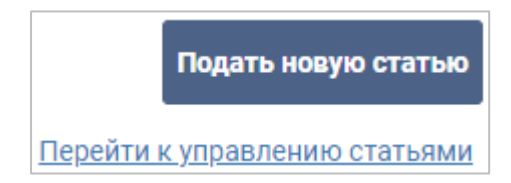

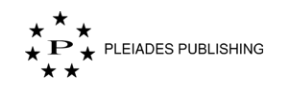

## 7 Повторная подача статьи

В зависимости от решения редакции или редактора статья, которую нужно представить повторно может быть в категории «Требует моего внимания» в подкатегориях «Материалы не соответствуют требованиям», «Статья не подходит. Повторная подача возможна после переработки», «Требуется серьезная переработка» или «Требуются незначительные изменения».

В приведенном ниже примере редактор переместил статью в подкатегорию «Требуется серьезная переработка».

| Шаг 1. Нажмите | Требуется серьезная доработка - 1 | . Откроется панель управления статьями: |
|----------------|-----------------------------------|-----------------------------------------|
|----------------|-----------------------------------|-----------------------------------------|

| Управление статья<br>PLA20181 Biochemistry (Mo     | AMN<br>DSCOW)                       |                                                                      | Подать статью 😤 Фильтр                       |                        |
|----------------------------------------------------|-------------------------------------|----------------------------------------------------------------------|----------------------------------------------|------------------------|
| Примененные фильтры<br>Статус: Требуется серьезная | доработка 🛞 Очисти                  |                                                                      |                                              |                        |
| Идентификатор статьи                               | Название статьи и<br>журнала        | Дата подачи                                                          | Статус статьи                                | Действие               |
| M201902262220<br>Связанный: -Недоступно-           | Центральная статья<br>Article Title | <b>28 Фев 2019</b> - 3 часов назад<br>Статус формы договора 0 of 1 ∨ | Требуется серьезная<br>на 28 Фев 2019 - 2 ча | Предпринять действие ~ |

| Шаг 2. Нажмите       | . Откроется выпадающее меню: |
|----------------------|------------------------------|
| Предпринять действие |                              |

| Шаг 3. Нажмите По | вторно подать. О | ткроется стран | ица добавления | файлов. |
|-------------------|------------------|----------------|----------------|---------|

Подайте исправленную статью, как описано в Разделе 3 Подача статьи.

## 8 Подача связанной статьи

Повторно подать

Редактор получит уведомление, если статья принята, а журнал связан с другим журналом.

Если редактор назначает связанную статью, она отображается на панели управления журналов в категории «Требует моего внимания» в подкатегории «Принято и запрошен перевод».

На панели управления журналами:

Шаг 1. Нажмите Принято и запрошен перевод - 3. Откроется панель управления статьями:

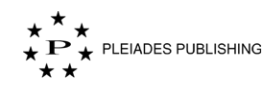

| Управление статья<br>PLA20181 Biochemistry (Mo                            | <b>ТМИ</b><br>oscow)                             |                                                               | I                                           | Подать статью 😤 Фильтр        |  |
|---------------------------------------------------------------------------|--------------------------------------------------|---------------------------------------------------------------|---------------------------------------------|-------------------------------|--|
| Примененные фильтры<br>Статус: Принято и запрошен<br>Идентификатор статьи | перевод 🚫 Очисти<br>Название статьи и<br>журнала | ть фильтры<br>Дата подачи                                     | Статус статьи                               | Действие                      |  |
| M201902262220<br>Связанный: -Недоступно-                                  | Центральная статья<br>Article Title              | 28 Фев 2019 - 3 часов назад<br>Статус формы договора 0 of 1 ∨ | Принято и запрошен<br>на 28 Фев 2019 - 2 ча | Никаких действий не требуется |  |

Шаг 2. Нажмите на название статьи (например, Article Title) на панели управления статьями. Откроется страница с информацией о статье:

| <ul> <li>Редактор предлагает Вам подат</li> <li><u>Да. согласен</u></li> </ul> | ь статью в связанный журнал - биохим | иия. Вы согласны?                |     |
|--------------------------------------------------------------------------------|--------------------------------------|----------------------------------|-----|
| Пересмотренный вариант 3                                                       | Пересмотренный вариант 2             | Пересмотренный вариант 1         | Ори |
| <u>жазать загруженные файлы</u>                                                |                                      |                                  |     |
| Дата получения:                                                                | نې<br>ا                              | Показать альтернативные метаданн | ые  |
| МЕТАДАННЫЕ                                                                     |                                      |                                  | S   |
| Заголовок:                                                                     |                                      |                                  |     |
| Аннотация:                                                                     |                                      |                                  |     |
| Информация об авторе:                                                          |                                      |                                  |     |
| Корреспоня                                                                     | ирующий автор                        |                                  |     |
| (http://doi.org/                                                               |                                      |                                  |     |

На странице появится предупреждение, выделенное желтым цветом.

Шаг 3. Нажмите Да, согласен. Откроется страница загрузки файлов:

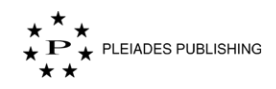

|                                                                     | Отправка файлов             | Подтверждение                         | Предварительная провер        | жа                                |
|---------------------------------------------------------------------|-----------------------------|---------------------------------------|-------------------------------|-----------------------------------|
| іравьте файлы                                                       |                             |                                       |                               | Дальше                            |
| <ol> <li>Вы собираетесь отправить статью в связанный жур</li> </ol> | нал для идентификатора руко | писи <mark>M201902228541</mark> -     |                               | Загрузить справочную документации |
|                                                                     | Центральная ст              | атья                                  |                               |                                   |
| Загрузите файлы и нажмите<br>кчопку "Дальше" для<br>продолжения     |                             | Перетащи                              | ге файлы сюда                 |                                   |
|                                                                     |                             | (                                     |                               |                                   |
|                                                                     |                             | <mark>или <u>выберите фай</u>л</mark> | <u>пы</u> с вашего компьютера |                                   |
|                                                                     |                             |                                       |                               |                                   |

Подайте статью, как описано в Разделе 3 Подача статьи.

После подачи связанной статьи статус изменится на «Принято и предоставлен перевод».

## 9 Повторная загрузка формы договора

Если редактор запросит повторную отправку формы договора, письмо с идентификатором, по которому можно найти статью на авторском портале, будет отправлено на адрес электронной почты, указанный при регистрации.

Откроется панель управления статьями:

| Управление статья<br>PLA20181 Biochemistry (Mo                      | Подать статью 😤 Фильтр 🔛                        |                                                                               |                                         |                        |
|---------------------------------------------------------------------|-------------------------------------------------|-------------------------------------------------------------------------------|-----------------------------------------|------------------------|
| Примененные фильтры<br>Статус: Принято 🛞 04<br>Идентификатор статьи | нистить фильтры<br>Название статьи и<br>журнала | Дата подачи                                                                   | Статус статьи                           | Действие               |
| M201902228541<br>Связанный: -Недоступно-                            | Центральная статья<br>Article Title             | <b>28 Фев 2019</b> - 1 час назад<br>Статус формы договора 0 of 1 <del>v</del> | <b>Принято</b><br>на 28 Фев 2019 - 45 м | Предпринять действие ~ |

Шаг 1. Нажмите Предпринять действие . Откроется выпадающее меню:

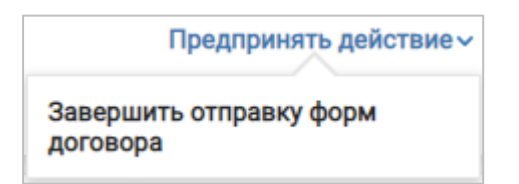

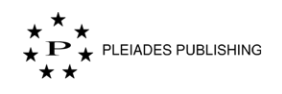

Завершить отправку форм

Шаг 2. Нажмите договора . Откроется окно завершения загрузки формы

договора:

| Complete contract form submission             |        |
|-----------------------------------------------|--------|
| Corresponding Author                          |        |
| Upload                                        |        |
| Want to upload your co-authors contract form? |        |
|                                               |        |
| Upload contract                               | Cancel |

Шаг 3. Нажмите <u>Upload</u>. Откроется диалоговое окно выбора файлов:

| Открытие                                                                                                    |                                                                                                    |     |                 | ×      |
|----------------------------------------------------------------------------------------------------|----------------------------------------------------------------------------------------------------|-----|-----------------|--------|
| 🔶 🐳 🕆 📙 э. Этот ком                                                                                                    | пьютер  →  Локальный диск (С:)  →  Статья                                                                                                    | v 0 | Поиск: Статья   | م      |
| Упорядочить 🔻 Новая папя                                                                                                    | a                                                                                                    |     |                 |        |
| Рабочий стол<br>ОпеDrive<br>Аdmin<br>Этот компьютер<br>Видео<br>Документы<br>Загрузки<br>Узображения<br>Умузыка<br>Объемные объесты<br>Рабочий стол<br>Докульеній диск (С) | <ul> <li> <sup></sup> Комментарии.pdf         <ul> <li>                 Рис. 1.jpg                 </li> <li>                 Рис. 3.png                </li> </ul> </li> </ul> |     | pdf             |        |
| Имя файла:                                                                                                    |                                                                                                    | ~   | All Files (*.*) | ~      |
|                                                                                                    |                                                                                                    |     | Открыть         | Отмена |

Шаг 4. Выберите файл договора.

Шаг 5. Нажмите Открыть . Файл будет загружен, как показано ниже:

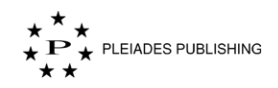

| Complete contract form submission             |            |
|-----------------------------------------------|------------|
| Corresponding Author                          |            |
| Contract.pdf                                  | ប៊ែ Delete |
| Want to upload your co-authors contract form? |            |
| Upload contract                               | Cancel     |

Примечание. При повторной загрузке форм договоров соавторов можно отправить только измененные версии документов.

| Шаг 6 Наукинта | Upload contract |                     |
|----------------|-----------------|---------------------|
| шаг б. пажмите |                 | . договор загружен. |